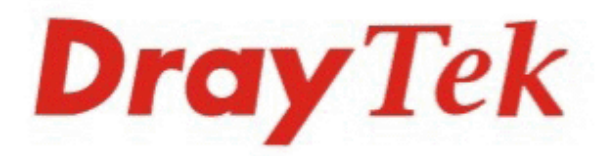

## VigorACS SI Centralized Management System

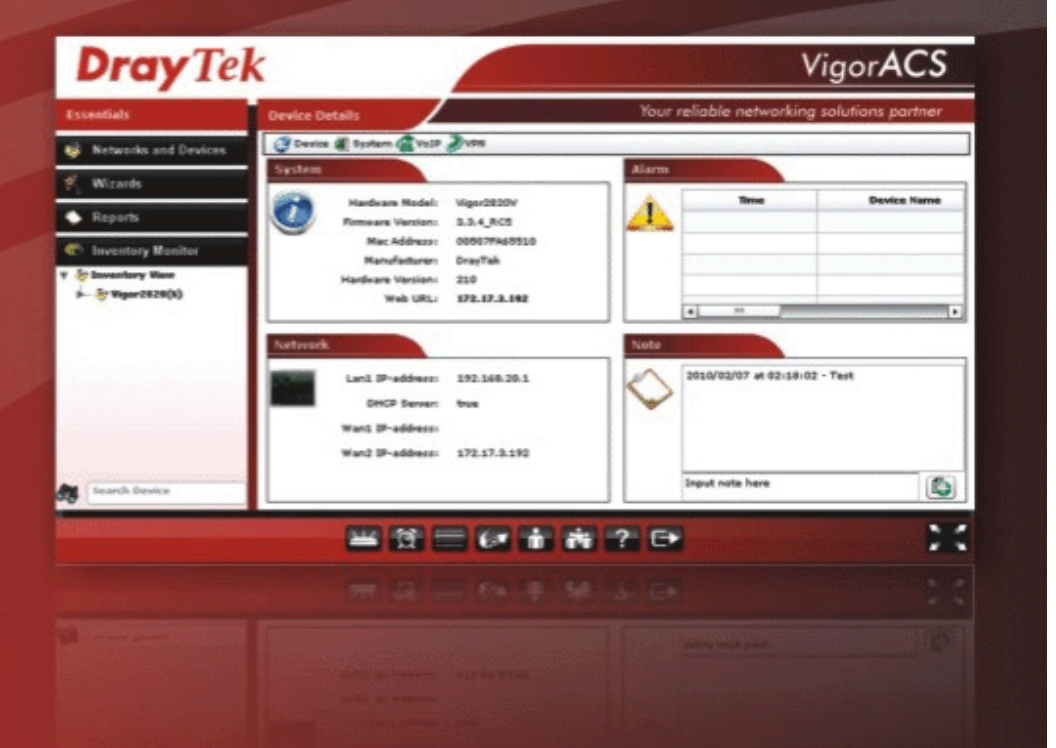

### **Quick Start Guide**

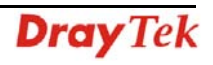

# VigorACS SI Quick Start Guide

Version: 1.1

Software Version: V1.0.2

Date: 14/06/2010

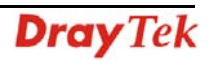

#### **Table of Contents**

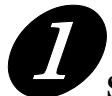

| Software Installation                       | 7  |
|---------------------------------------------|----|
| 1.1 Platform for Windows 2000, XP and Vista | 7  |
| 1.1.1 Installation for Java                 | 7  |
| 1.1.2 Installation for MySQL                | 11 |
| 1.1.3 Installation for VigorACS SI          | 17 |
| 1.2 Platform for Unix                       | 23 |

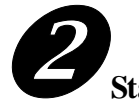

| Starting VigorACS                           | 25 |
|---------------------------------------------|----|
| 2.1 Overview                                |    |
| 2.2 Platform for Windows 2000, XP and Vista | 25 |
| 2.2.1 Start MySQL Database                  | 25 |
| 2.2.2 Start VigorACS                        | 25 |
| 2.2.3 Register VigorACS                     | 26 |
| 2.3 Platform for Linux                      |    |
| 2.3.1 Start/Shutdown MySQL Database         |    |
| 2.3.2 Start/Shutdown VigorACS               |    |
| 2.3.3 Edit VigorACS IP                      |    |

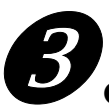

| Configuration on CPE Device |
|-----------------------------|
|-----------------------------|

| 3.1 Set ACS URL on CPE               |    |
|--------------------------------------|----|
| 3.2 Invoke Remote Management for CPE | 34 |
| 3.3 Enable WAN Connection on CPE     |    |

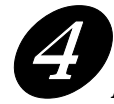

| Application and Tutorial | .37 |
|--------------------------|-----|
|--------------------------|-----|

| 4.1 Creating an Account for MyVigor            | 37 |
|------------------------------------------------|----|
| 4.1.1 Creating an Account via VigorACS SI      | 37 |
| 4.1.2 Creating an Account via MyVigor Web Site | 41 |
| 4.2 Upgrade VigorACS with New License Key      | 44 |
| 4.2.1 License Is Invalid or Expired            | 44 |

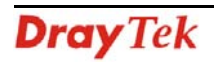

|          | 4.2.2 License Is Valid Still | )<br>)   |
|----------|------------------------------|----------|
| <b>6</b> | roubleshooting               | <b>;</b> |

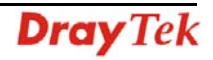

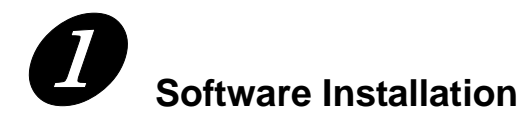

Please follow the procedure listed below to install VigorACS completely. The installation for different platforms might be different.

#### 1.1 Platform for Windows 2000, XP and Vista

There are three programs needed to be installed for operating VigorACS.

#### 1.1.1 Installation for Java

1. Locate ACS\Software\jdk-1\_5\_0\_07-windows-i586-p.exe from CD and double click on it to execute the installation.

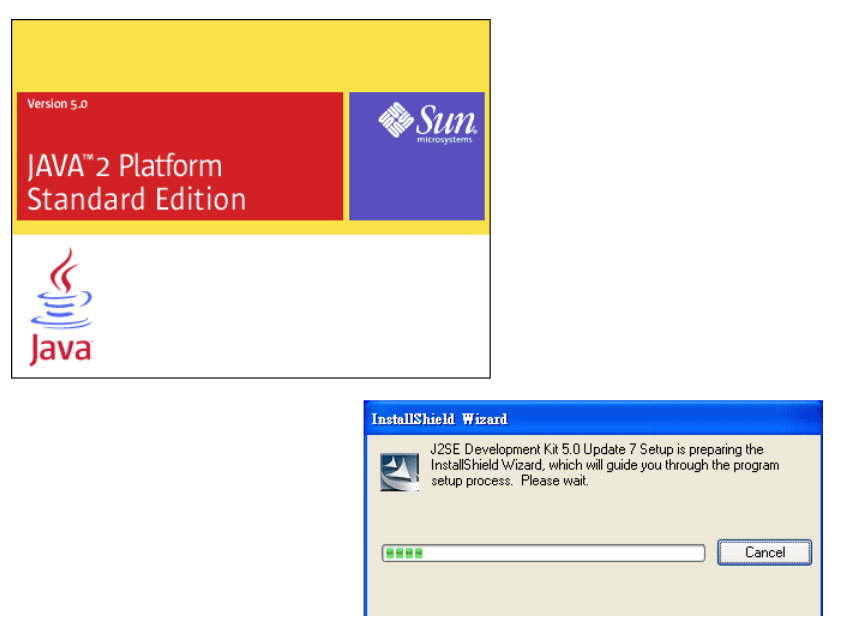

2. A license agreement dialog box will appear. Choose "I accept the ..." and click Next.

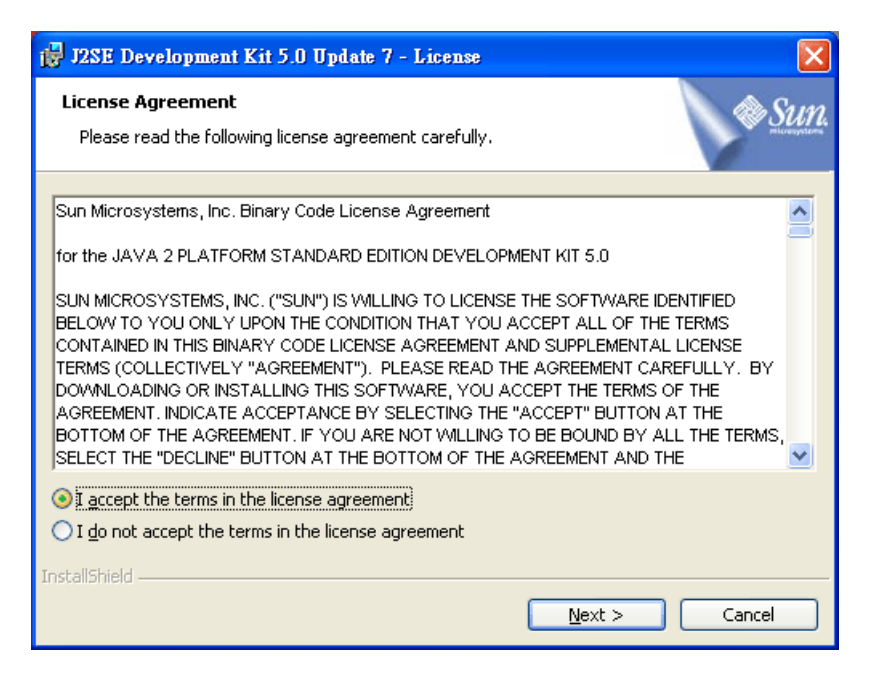

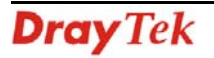

3. In this dialog box, optional features will be listed for you to choose for installation. Choose the one you need and click **Next**.

| 🙀 J2SE Development Kit 5.0 Update 7 - Custom Sett                                                                                 | <b>1</b> р 🔀                                                                                                    |
|----------------------------------------------------------------------------------------------------|----------------------------------------------------------------------------------------------------|
| <b>Custom Setup</b><br>Select the program features you want installed.                                                            | Sun.                                                                                                    |
| Select optional features to install from the list below. You ca<br>installation by using the Add/Remove Programs utility in the ( | n change your choice of features after<br>Control Panel                                                                           |
| Development Tools<br>Demos<br>Source Code<br>Public JRE                                                                           | Feature Description<br>J25E Development Kit 5.0,<br>including private JRE 5.0. This<br>will require 264 MB on your hard<br>drive. |
| Install to:<br>C:\Program Files\Java\jdk1.5.0_07\<br>TochallShield                                                                | hange                                                                                                    |
| < Back                                                                                                    | Next > Cancel                                                                                                    |

4. Wait for a while to install the selected feature.

| 🛃 J2SE Development Kit 5.0 Update 7 - Progress |                                                                                                    |
|------------------------------------------------|----------------------------------------------------------------------------------------------------|
| Installing<br>The prog                         | ram features you selected are being installed.                                                                     |
| 1                                              | Please wait while the Install Wizard installs J2SE Development Kit 5.0<br>Update 7. This may take several minutes. |
|                                                | Status:                                                                                                    |
|                                                |                                                                                                    |
|                                                |                                                                                                    |
|                                                |                                                                                                    |
|                                                |                                                                                                    |
| InstallShield –                                |                                                                                                    |
|                                                | < <u>B</u> ack <u>N</u> ext >                                                                                      |

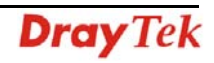

5. When this dialog box appears, please click **Next**.

| 🙀 J2SE Runtime Environment 5.0 Update 7 - Custo                                                             | m Setup 🔀                                                                                                    |
|----------------------------------------------------------------------------------------------------|----------------------------------------------------------------------------------------------------|
| <b>Custom Setup</b><br>Select the program features you want installed.                                      | SULL.                                                                                                    |
| The J2SE Runtime Environment with support for European<br>optional features to install from the list below. | anguages will be installed. Select                                                                                          |
| J2SE Runtime Environment<br>Support for Additional Languages<br>Additional Font and Media Support           | Feature Description<br>The J2SE Runtime Environment with<br>European languages. This requires<br>131 MB on your hard drive. |
| Install to:                                                                                                 |                                                                                                    |
| C:\Program Files\Java\jre1.5.0_07\<br>InstallShield                                                         | hange                                                                                                    |
|                                                                                                    | Next > Cancel                                                                                                    |

6. You have to choose the browser for configuring VigorACS later, and then click **Next**.

| 🛃 J2SE Runtime Environment 5.0 Update 7 - Browser Registration 🛛 🛛 🔀                    |
|-----------------------------------------------------------------------------------------|
| Browser Registration<br>Select the browsers you want to register with Java(TM) Plug-In. |
| Microsoft Internet Explorer                                                             |
|                                                                                         |
|                                                                                         |
| You may change the settings later in the Java(TM) Control Panel.                        |
| InstallShield                                                                           |
| < <u>B</u> ack <u>N</u> ext > Cancel                                                    |

7. Wait for a while to install the required features.

| 🛃 J2SE Ru              | 🛃 J2SE Runtime Environment 5.0 Update 7 - Progress                                                                     |  |
|------------------------|----------------------------------------------------------------------------------------------------|--|
| Installing<br>The prog | ram features you selected are being installed.                                                                         |  |
| 17                     | Please wait while the Install Wizard installs J2SE Runtime Environment 5.0<br>Update 7. This may take several minutes. |  |
|                        | Status:                                                                                                    |  |
|                        |                                                                                                    |  |
|                        |                                                                                                    |  |
|                        |                                                                                                    |  |
|                        |                                                                                                    |  |
| InstallShield –        |                                                                                                    |  |
|                        | < <u>B</u> ack <u>N</u> ext >                                                                                          |  |

8. Now the installation is completed. Click **Finish** to exit the installing program.

| 🛃 J2SE Development Kit 5.0 Update 7 - Complete 🛛 🔀 |                                                                                                    |  |  |
|----------------------------------------------------|----------------------------------------------------------------------------------------------------|--|--|
|                                                    | Installation Completed                                                                                               |  |  |
|                                                    | The Install Wizard has successfully installed J2SE Development<br>Kit 5.0 Update 7. Click Finish to exit the wizard. |  |  |
| Sun Java                                           |                                                                                                    |  |  |
|                                                    | < Back <b>Einish</b> Cancel                                                                                          |  |  |

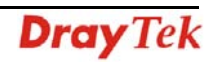

#### 1.1.2 Installation for MySQL

Follow the steps below to install MySQL.

- 1. Locate ACS\Software\mysql-5.1.41-win32\Setup.exe from CD and double click on it to execute the installation.
- 2. When the welcome screen appears, please click **Next** for next step.

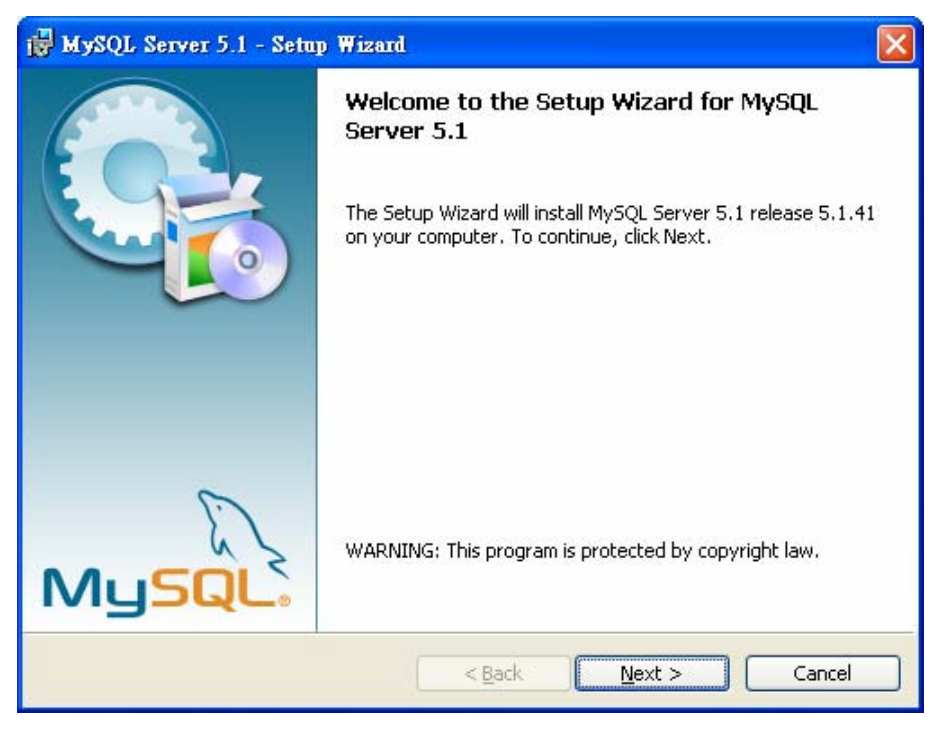

3. On this dialog box, choose the type of setup you want and click **Next**.

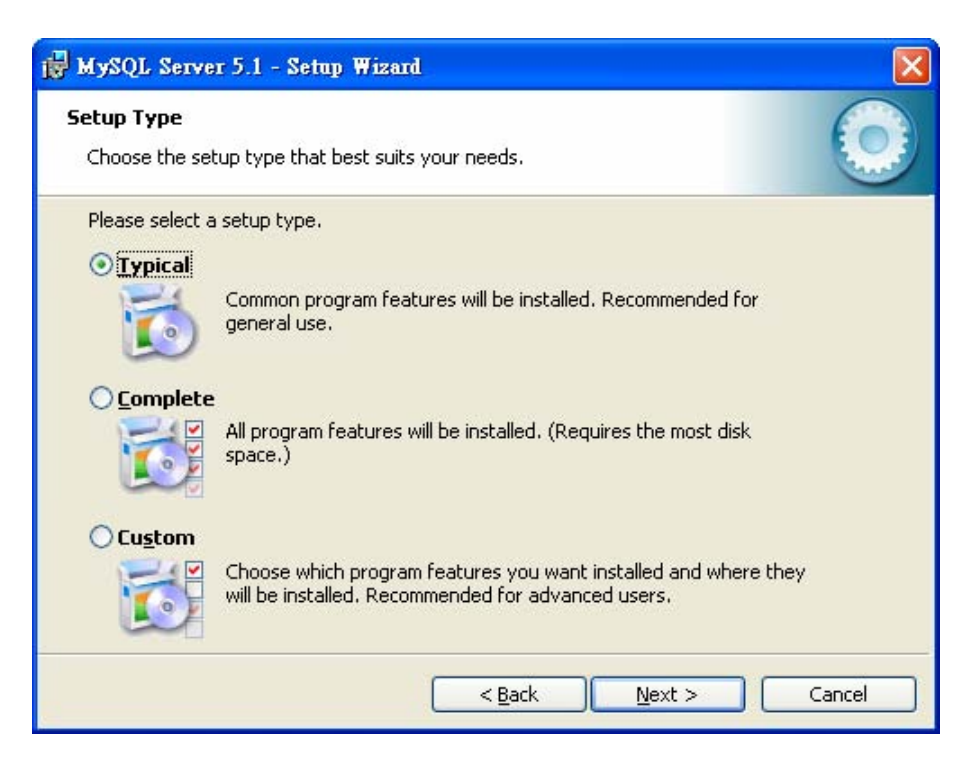

4. On this dialog box, click **Install**.

| eady to Install the Program                            |                                                               |
|--------------------------------------------------------|---------------------------------------------------------------|
| The wizard is ready to begin install                   | lation.                                                       |
| If you want to review or change ar<br>exit the wizard. | ny of your installation settings, click Back. Click Cancel to |
| Current Settings:                                      |                                                               |
| Typical                                                |                                                               |
| Destination Folder:                                    |                                                               |
| C:\Program Files\MySQL\MySQ                            | QL Server 5.1\                                                |
| Data Folder:                                           |                                                               |
| C:\Documents and Settings\Al                           | II Users\Application Data\MySQL\MySQL Server 5.1\             |
|                                                        |                                                               |

5. The installation program starts to install required files for MySQL to your computer. Wait for several seconds.

| 🛃 MySQL S                     | Server 5.1 - Setup Wizard                                                                       |        |
|-------------------------------|-------------------------------------------------------------------------------------------------|--------|
| <b>Installing</b><br>The prog | MySQL Server 5.1<br>ram features you selected are being installed.                              | 0      |
|                               | Please wait while the Setup Wizard installs MySQL Server 5.1. This may several minutes. Status: | take   |
| 2                             | < <u>B</u> ack <u>N</u> ext >                                                                   | Cancel |

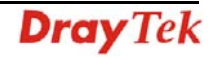

6. When the following screen appear, please click **Next**.

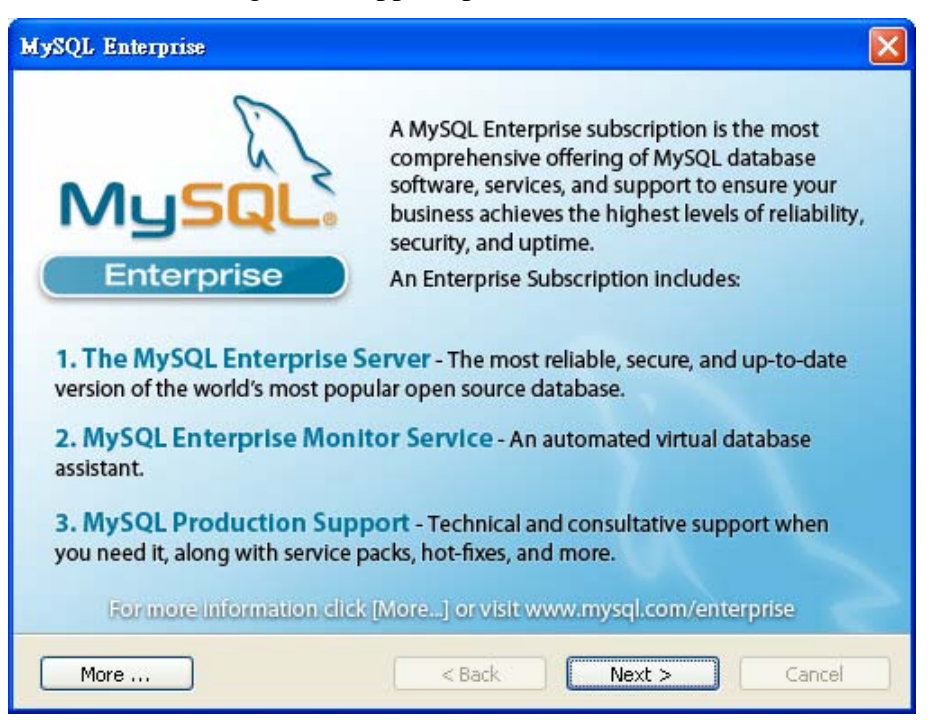

7. Click Next again.

| MySQL Enterprise                                                                                         |                            |                |
|----------------------------------------------------------------------------------------------------|----------------------------|----------------|
| MySQL.<br>Enterprise The My                                                                              | vSQL Enterprise Mor        | nitor Service  |
| <ul> <li>Quickly identifies your<br/>most expensive SQL code</li> </ul>                                  |                            |                |
| across all your servers.                                                                                 | Les Las                    |                |
| <ul> <li>MySQL Advisors and 125+<br/>Best Practice Rules ensure<br/>security and performance.</li> </ul> |                            |                |
| Alerts and Expert Advice     on how to fix problems and     tupe for peak performance                    |                            |                |
| Formore information click                                                                                | [More] or visit www.mysql. | com/enterprise |
| More                                                                                                    | < Back Next                | Cancel         |

8. When the program finishes the installation, the following dialog box will appear. Please click **Finish** to exit the program.

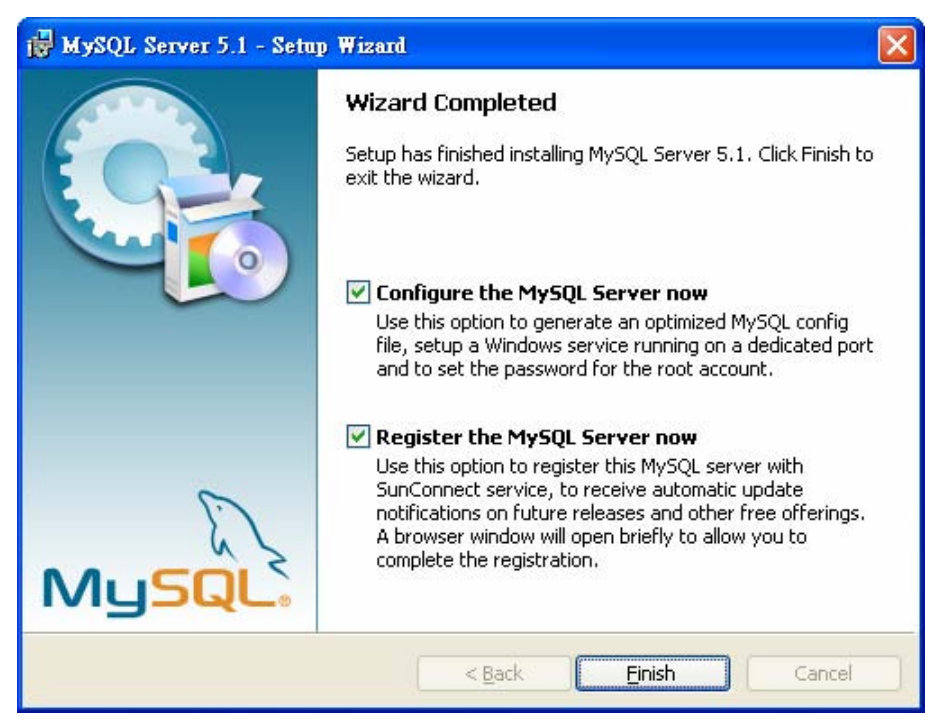

9. When the following page appears, click **Next**.

| MySQL Server Instance Conf | iguration Wizard                                                                                                    |
|----------------------------|----------------------------------------------------------------------------------------------------|
|                            | Welcome to the MySQL Server Instance<br>Configuration Wizard 1.0.16.0<br>The Configuration Wizard will allow you to configure the<br>MySQL Server 5.1 server instance. To Continue, click<br>Next. |
| MySQL.                     |                                                                                                    |
|                            | ( <u>Next</u> > Cancel                                                                                                    |

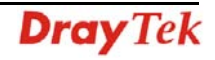

10. Choose Standard Configuration and click Next.

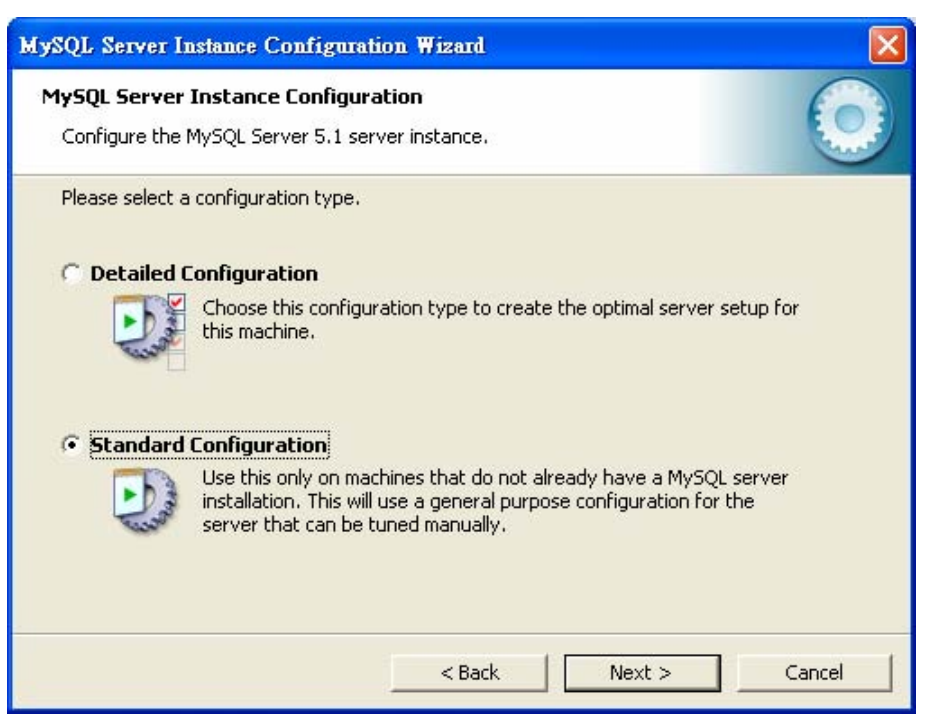

11. In this page, simply click **Next**.

| MySQL Server In                   | astance Configur                                              | ation Wizard                                           | L                               |                                           |        |  |
|-----------------------------------|---------------------------------------------------------------|--------------------------------------------------------|---------------------------------|-------------------------------------------|--------|--|
| MySQL Server :<br>Configure the M | Instance Configu<br>MySQL Server 5.1 s                        | uration<br>server instance                             |                                 |                                           | (      |  |
| Please set the '                  | Windows options.                                              |                                                        |                                 |                                           |        |  |
| 🔽 Install As                      | Windows Service                                               | e                                                      |                                 |                                           |        |  |
| Cont                              | This is the recomm<br>on Windows.                             | nended way to                                          | run the I                       | MySQL server                              |        |  |
|                                   | Service Name:                                                 | MySQL                                                  | •                               |                                           |        |  |
|                                   |                                                               | 🔽 Launch t                                             | he MySQI                        | . Server automat                          | ically |  |
| 🔽 Include Bi                      | n Directory in W                                              | indows PATH                                            |                                 |                                           |        |  |
| MySQLs.                           | Check this option<br>server / client exe<br>so they can be ca | to include the<br>ecutables in the<br>illed from the c | directory<br>Window<br>ommand I | containing the<br>s PATH variable<br>ine, |        |  |
|                                   |                                                               |                                                        |                                 |                                           |        |  |
|                                   |                                                               | < Ba                                                   | ck                              | Next >                                    | Can    |  |

12. If you want to configure password for MySQL server, please check Modify Security Settings and type the password. It depends on your request. Otherwise, simply click **Next**.

| MySQL Server Instance Configuration                                             | Wizard 🔀                                                        |
|---------------------------------------------------------------------------------|-----------------------------------------------------------------|
| MySQL Server Instance Configuration<br>Configure the MySQL Server 5.1 server in | nstance.                                                        |
| Please set the security options.                                                |                                                                 |
| Modify Security Settings                                                        |                                                                 |
| New root password:                                                              | Enter the root password.                                        |
| Confirm:                                                                        | Retype the password.                                            |
|                                                                                 | Enable root access from remote machines                         |
|                                                                                 |                                                                 |
| 🔽 Create An Anonymous Account                                                   |                                                                 |
| This option will create an note that this can lead to                           | anonymous account on this server. Please<br>an insecure system. |
| L                                                                               | < Back Next > Cancel                                            |

13. Then, click **Execute**.

| MySQL Server Instance Configuration Wizard                                             |       |
|----------------------------------------------------------------------------------------|-------|
| MySQL Server Instance Configuration<br>Configure the MySQL Server 5.1 server instance. |       |
| Ready to execute                                                                       |       |
| Prepare configuration                                                                  |       |
| <ul> <li>Write configuration file</li> </ul>                                           |       |
| <ul> <li>Start service</li> </ul>                                                      |       |
| <ul> <li>Apply security settings</li> </ul>                                            |       |
| Please press [Execute] to start the configuration.                                     |       |
|                                                                                        |       |
| < Back C                                                                               | ancel |

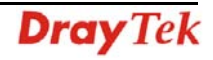

14. After finishing the configuration, please click Finish to exit the wizard.

| MySQL Server Instance Configuration Wizard                                                       |
|--------------------------------------------------------------------------------------------------|
| MySQL Server Instance Configuration       Configure the MySQL Server 5.1 server instance.        |
| Processing configuration                                                                         |
| S Prepare configuration                                                                          |
| 𝞯 Write configuration file (C:\Program Files\MySQL\MySQL Server 5.1\my.ini)                      |
| ♂ Start service                                                                                  |
| O Apply security settings                                                                        |
| Configuration file created.<br>Windows service MySQL installed.<br>Service started successfully. |
| Press [Finish] to close the Wizard.                                                              |
|                                                                                                  |
| < Back Finish Cancel                                                                             |

#### 1.1.3 Installation for VigorACS SI

It is time to install VigorACS main program. Follow the steps below.

1. Locate ACS\ACS\setup.exe from CD and double click on it to execute the installation.

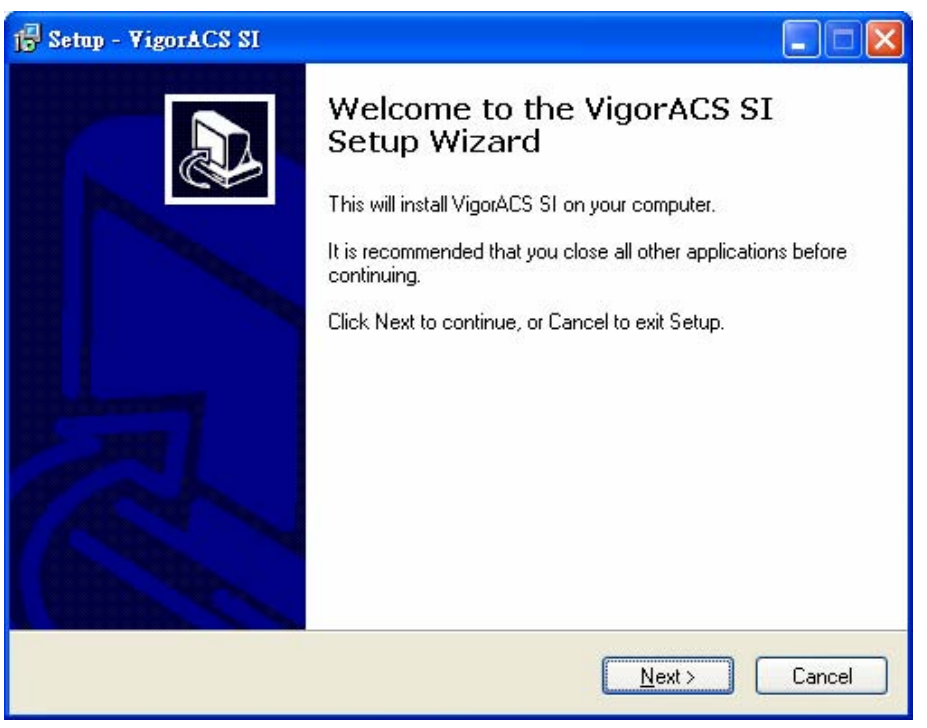

2. Select the directory that MySQL being installed (done in 1.1.2) and click **Next**.

| 1 <mark>9</mark> Setup - VigorACS SI              |                                      |
|---------------------------------------------------|--------------------------------------|
| Select MySQL Install Path                         |                                      |
| Please specify the installation folder of MySQL a | and then click Next button.          |
| C:\Program Files\MySQL\MySQL Server 5.1           | Browse                               |
|                                                   |                                      |
|                                                   |                                      |
|                                                   |                                      |
|                                                   |                                      |
|                                                   |                                      |
|                                                   |                                      |
|                                                   |                                      |
|                                                   | < <u>B</u> ack <u>N</u> ext > Cancel |

3. In this dialog box, choose **Rebuild Database** (for rebuilding the VigorACS database) or **Upgrade Database** (for upgrading the database) and click **Next**. For the first time using, please choose **Rebuild Database**.

| j <mark>⊕</mark> Setup - VigorACS SI                                                                                                    |        |
|----------------------------------------------------------------------------------------------------|--------|
| Database Install Type Selection                                                                                                    |        |
| Select the Rebuild option, setup program will recreate VigorACS Database.<br>Select the Upgrade option, setup program will update your current VigorACS Dat<br>Please select Rebuild or Upgrade Database, then click Next | abase. |
| <ul> <li>Rebuild Database</li> <li>Upgrade Database</li> </ul>                                                                                                    |        |
| < <u>B</u> ack <u>N</u> ext > (                                                                                                    | Cancel |

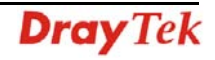

4. Click **Next**. If you have configured MySQL previously and specified password for it, you have to type the password in this page and then click **Next**.

| 1 <sup>™</sup> Setup - VigorACS SI                                                                                              |        |
|----------------------------------------------------------------------------------------------------|--------|
| MySQL Account Setting                                                                                                    |        |
| Please specify password of root of MySQL, this step can be ignored if MySQL databa<br>has not been configured.<br>root password | ase    |
| confirm root password                                                                                                    |        |
|                                                                                                    |        |
| < <u>B</u> ack Next > C                                                                                                    | Cancel |

5. Determine the destination folder and click **Next**. The default directory used by this program is *c:\Program Files\VigorACS SI* You can modify it if you want and please make sure the length of directory is not over 100 characters, otherwise you might encounter problem of VigorACS SI in installation.

| 1 <sup>[2]</sup> Setup - ¥igorACS SI                                             |         |
|----------------------------------------------------------------------------------|---------|
| Select Destination Location<br>Where should VigorACS SI be installed?            |         |
| Setup will install VigorACS SI into the following folder.                        |         |
| To continue, click Next. If you would like to select a different folder, click B | Browse. |
| C:\Program Files\VigorACS SI                                                     | Browse  |
| At least 438.3 MB of free disk space is required.                                |         |
| < <u>B</u> ack <u>N</u> ext≻                                                     | Cancel  |

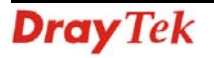

6. Determine the program name of VigorACS SI for you to start up. Then click Next.

| 🗗 Setup - VigorACS SI                                                                                                    |        |
|----------------------------------------------------------------------------------------------------|--------|
| Select Start Menu Folder<br>Where should Setup place the program's shortcuts?                                                                                         |        |
| Setup will create the program's shortcuts in the following Start Menu folde<br>To continue, click Next. If you would like to select a different folder, click Browse. | r.     |
| VigorACS SI Brows                                                                                                    | e      |
|                                                                                                    |        |
|                                                                                                    |        |
| < <u>B</u> ack Next>                                                                                                    | Cancel |

7. In this dialog, check the box of "Create a desktop icon" for your necessity. Click Next.

| 1 Setup - VigorACS SI                                                                                         | × |
|----------------------------------------------------------------------------------------------------|---|
| Select Additional Tasks<br>Which additional tasks should be performed?                                        | 3 |
| Select the additional tasks you would like Setup to perform while installing VigorACS SI,<br>then click Next. |   |
| Additional icons:                                                                                             |   |
| Create a desktop icon                                                                                         |   |
| Other tasks:                                                                                                  |   |
| Allow VigorACS access through Windows Firewall(Recommand)                                                     |   |
|                                                                                                    |   |
|                                                                                                    |   |
|                                                                                                    |   |
|                                                                                                    |   |
|                                                                                                    |   |
| < <u>Back</u> Next > Cancel                                                                                   |   |

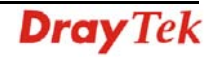

8. Now, the program is ready to install necessary features and files to your computer. Please click **Install** to start.

| 1 <sup>2</sup> Setup - VigorACS SI                                                                                                    |
|----------------------------------------------------------------------------------------------------|
| Ready to Install Setup is now ready to begin installing VigorACS SI on your computer.                                                                                                    |
| Click Install to continue with the installation, or click Back if you want to review or<br>change any settings.                                                                                                    |
| Destination location:<br>C:\Program Files\VigorACS SI<br>Start Menu folder:<br>VigorACS SI<br>Additional tasks:<br>Additional icons:<br>Create a desktop icon<br>Other tasks:<br>Allow VigorACS access through Windows Firewall(Recommand) |
|                                                                                                    |
| < <u>B</u> ack Install Cancel                                                                                                    |

9. Please wait for a while to complete the installation.

| 1 Setup - VigorACS SI                                                        |        |
|------------------------------------------------------------------------------|--------|
| Installing<br>Please wait while Setup installs VigorACS SI on your computer. |        |
| Extracting files<br>C:\Program Files\VigorACS SI\client\jacorb.jar           |        |
|                                                                              | Cancel |

10. While installing, the following screen will appear to show that MySQL has been activated. Please wait for next dialog appearing.

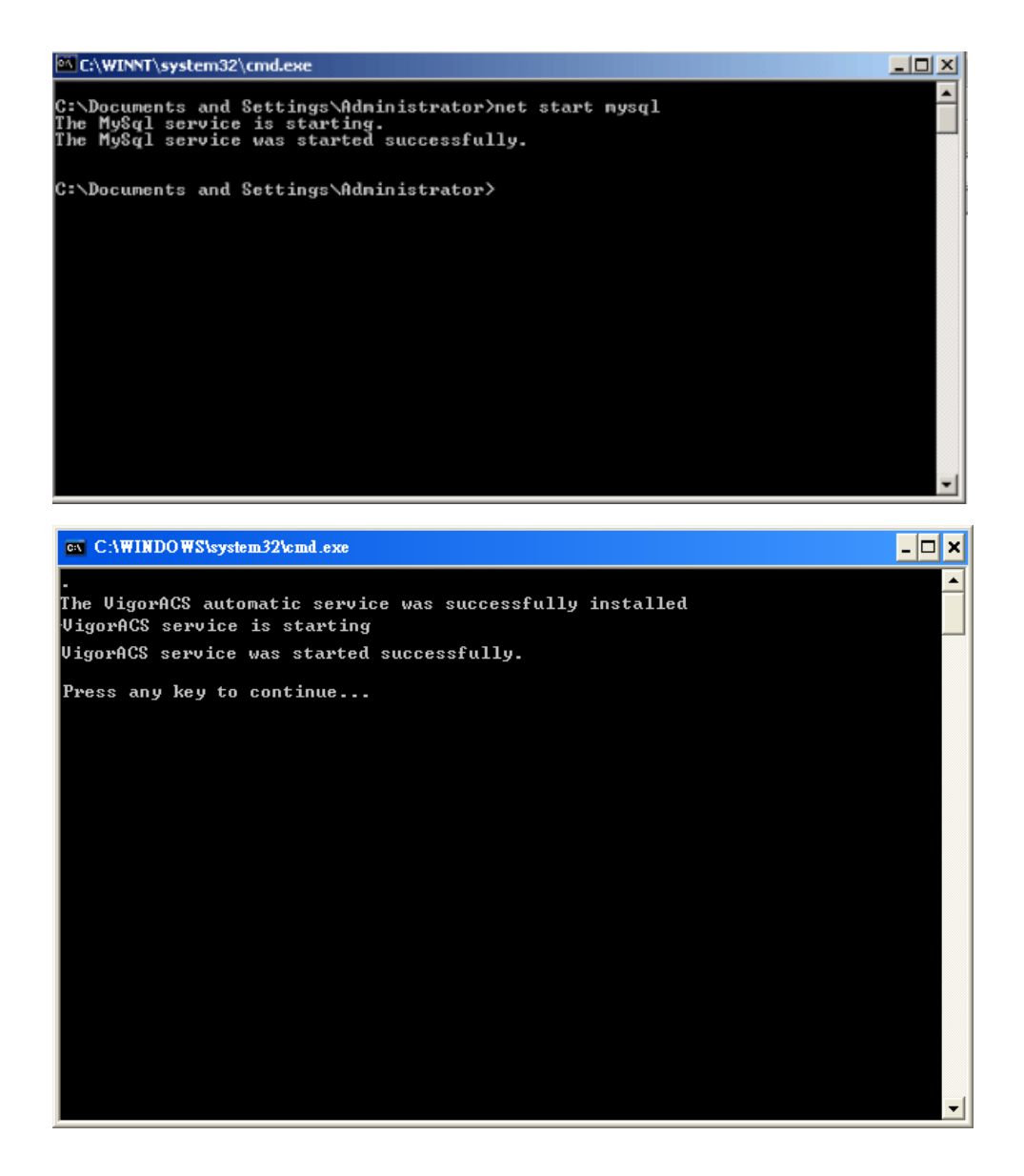

11. Now the program has completed the installation of VigorACS SI. Click **Finish** to exit it.

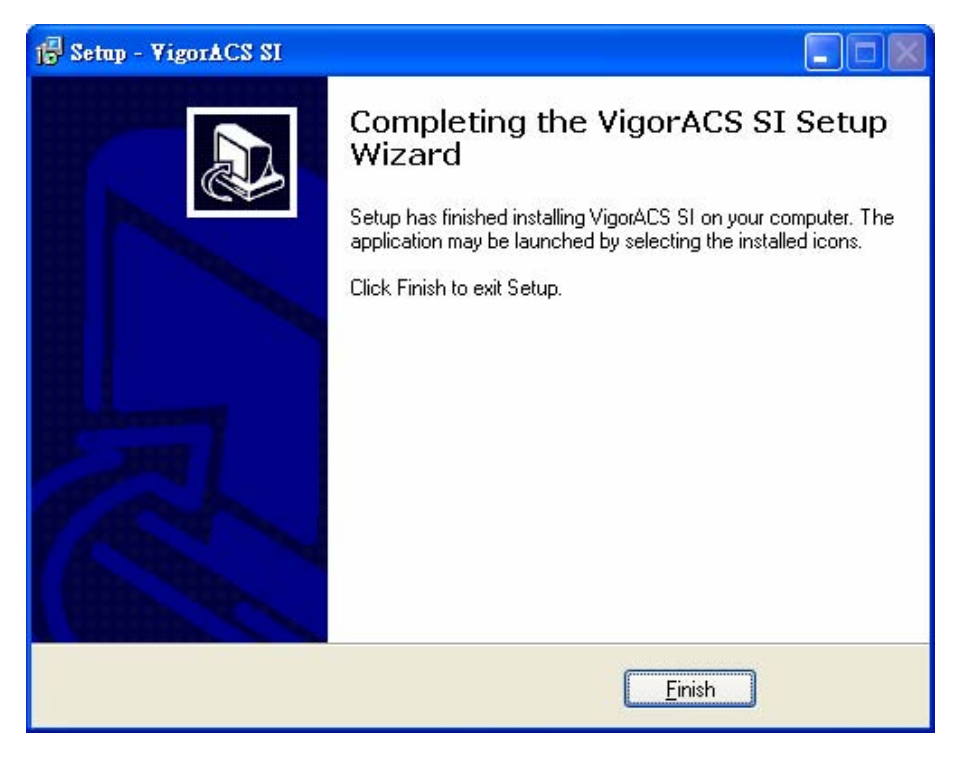

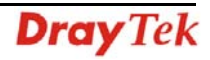

#### 1.2 Platform for Unix

Follow the steps below.

- 1. Login Linux with root or the root privilege.
- 2. Locate **VigorACS\_Unix\_Like\_xxxxxx\_xxxx.tar.bz2** from CD and copy it to your hard disk.
- 3. Decompress the setup packages

```
bzip2 -cd VigorACS_Unix_Like_xxxxxx_xxxx.tar.bz2 |tar xvf -
```

| drwxr-x      | 17    | root     | root       | 4096        |          |         |       |       |         |         |         |          |     |     |     |
|--------------|-------|----------|------------|-------------|----------|---------|-------|-------|---------|---------|---------|----------|-----|-----|-----|
| drwxr-xr-x   | 2     | root     | root       | 8192        |          |         |       |       |         |         |         |          |     |     |     |
| drwxr-xr-x   | 3     | root     | root       | 4096        |          |         |       |       |         |         |         |          |     |     |     |
| drwxrwxrwt   | 18    | root     | root       | 4096        |          |         |       |       |         |         |         |          |     |     |     |
| drwxr-xr-x   | 16    | root     | root       | 4096        |          |         |       |       |         |         |         |          |     |     |     |
| drwxr-xr-x   | 28    | root     | root       | 4096        |          |         |       |       |         |         |         |          |     |     |     |
| ru-rr        | 1     | root     | root       | 185348096   |          |         |       |       |         |         |         |          |     |     |     |
| [root@local  | host  | /]# rm   | vigoracs   |             |          |         |       |       |         |         |         |          |     |     |     |
| rm: remove : | regui | lar file | 'vigorac   | s'?y        |          |         |       |       |         |         |         |          |     |     |     |
| [root@local  | host  | ∕]# ls   |            |             |          |         |       |       |         |         |         |          |     |     |     |
| bin boot     | dev   | etc ho   | me initrd  | lib lost    | t+found  | misc    | mnt   | opt   | proc    | root    | sbin    | tftpboot | tmp | usr | var |
| [root@local  | host  | ∕]# cd ] | home/      |             |          |         |       |       |         |         |         |          |     |     |     |
| [root@local  | host  | home ]#  | cd robin∕  |             |          |         |       |       |         |         |         |          |     |     |     |
| [root@local  | host  | robin]#  | 1s         |             |          |         |       |       |         |         |         |          |     |     |     |
| vigoracs     |       |          |            |             |          |         |       |       |         |         |         |          |     |     |     |
| [root@local  | host  | robin]#  | cd vigora  | cs/         |          |         |       |       |         |         |         |          |     |     |     |
| [root@local  | host  | vigorac  | s]# ls     |             |          |         |       |       |         |         |         |          |     |     |     |
| 0.0.1.3 0.   | 0.1.3 | 3.1      |            |             |          |         |       |       |         |         |         |          |     |     |     |
| [root@local  | host  | vigorac  | s]# cd 0.0 | .1.3.1/     |          |         |       |       |         |         |         |          |     |     |     |
| [root@local  | host  | 0.0.1.3  | .1]# ls    |             |          |         |       |       |         |         |         |          |     |     |     |
| VigorACS_Un  | ix_L: | ike_Dray | tek_Pro_0. | 0.1.3.tar   | VigorAC  | CS_Unix | _Like | _Dray | tek_Pro | o_0.0.: | 1.3.ta  | r.gz     |     |     |     |
| [root@local  | host  | 0.0.1.3  | .1]# ls    |             |          |         |       |       |         |         |         |          |     |     |     |
| VigorACS_Un  | ix_L  | ike_Dray | tek_Pro_0. | 0.1.3.tar   | VigorAC  | CS_Unix | _Like | _Dray | tek_Pro | o_0.0.  | 1.3.ta  | r.gz     |     |     |     |
| [root@local  | host  | 0.0.1.3  | .1]# ls    |             |          |         |       |       |         |         |         |          |     |     |     |
| VigorACS_Un  | ix_L  | ike_Dray | tek_Pro_0. | 0.1.3.tar   | VigorAC  | CS_Unix | _Like | _Dray | tek_Pro | o_0.0.: | 1.3.ta  | r.gz     |     |     |     |
| [root@local  | host  | 0.0.1.3  | .1]# gzip  | -cd VigorA( | CS_Unix_ | _Like_D | rayte | k_Pro | _0.0.1  | .3.tar  | .gz_ita | ar xvf - |     |     |     |
|              |       |          |            |             |          |         |       |       |         |         |         |          |     |     |     |

4. Change the permissions mode of **install.sh** and **uninstall.sh**.

chmod 755 ./install.sh

chmod 755 ./uninstall.sh

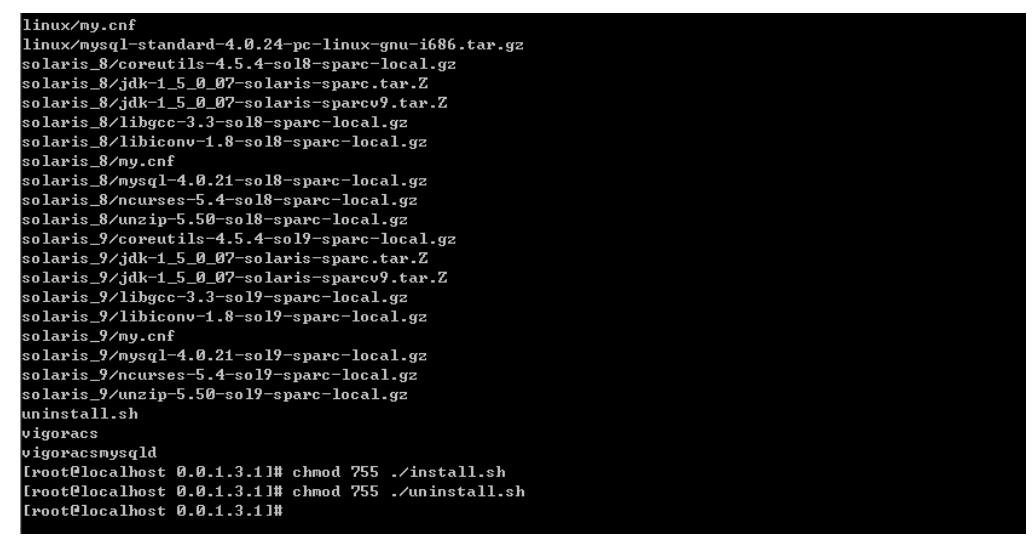

5. Execute the installation by entering the following.

./install.sh

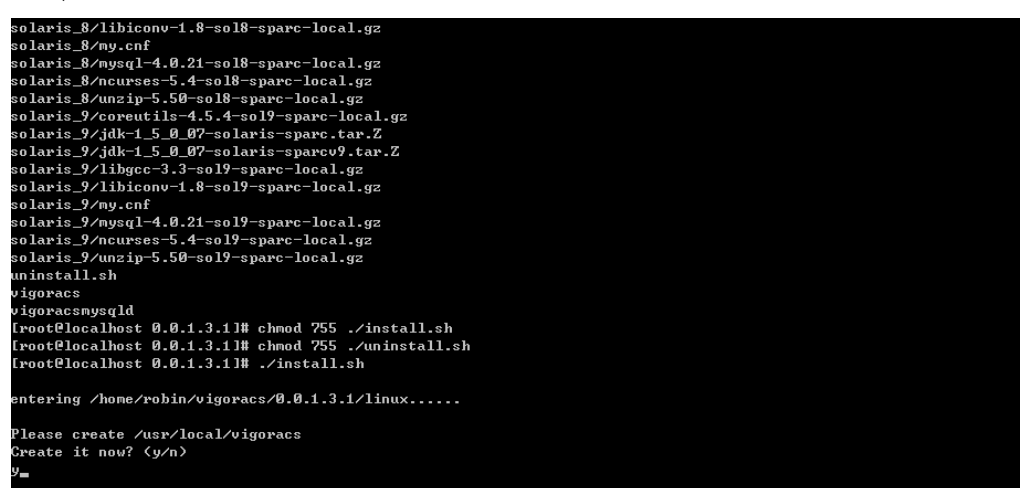

- 6. Click **y** to create *vigoracs* folder for storing necessary files.
- 7. Next, please select the item number which you want to execute. Be aware that VigorACS supports Linux OS. The program will detect the system you have in your computer.

#### For Linux System

- 1. Install mysql
- 2. Install java
- 3. Install VigorACS (It will build one mysql database: tr069)
- 4. Upgrade VigorACS (It will upgrade tr069 database)
- 5. Exit

input select num :

- If your computer has installed MySQL and java previously, ignore the installation of them. Otherwise, install all the required items (MySQL, Java and VigorACS) for your system. Item number 4 is used to upgrade VigorACS, so it is not necessary for you to execute for the first time of installation.
- 9. Select the item of Exit to finish the installation.

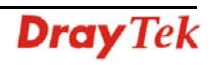

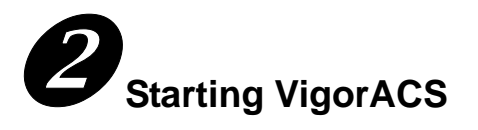

#### 2.1 Overview

The normal procedure of starting up the VigorACS:

- Start MySQL Database
- Start VigorACS
- Change Bind IP of VigorACS if necessary

Configuration for VigorACS is different based on the operation system you use. Please follow the steps listed below for each platform.

#### 2.2 Platform for Windows 2000, XP and Vista

#### 2.2.1 Start MySQL Database

After installing VigorACS, installing program will register MySQL to Windows Service. MySQL will startup automatically after installing VigorACS or rebooting system. Normally, you don't need to worry about this step on Windows. But, if you find any problem on VigorACS, you should check MySQL first.

Please open Start >Setup >Control Panel >Administrative Tools >Service to check if the MySQL Service has been initiated or not. If not, please double click it to enable.

#### 2.2.2 Start VigorACS

After installing VigorACS, it will startup automatically. Normally, you don't need to worry about this step on Windows. But, if you find any problem on VigorACS, you could shut down VigorACS and start VigorACS again.

Please open **Start >Setup >Control Panel >Administrative Tools >Service** to check if the VigorACS Service has been initiated or not. If not, please double click it to enable.

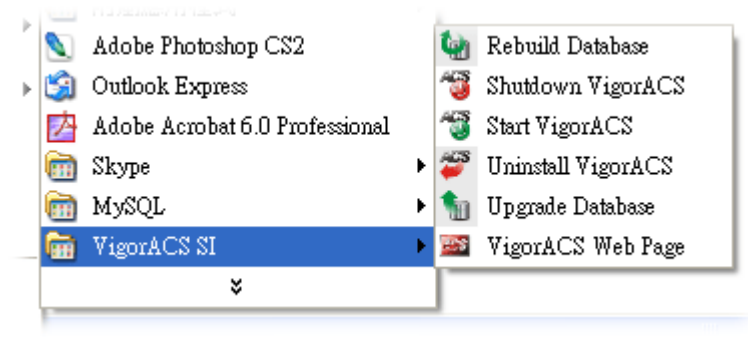

#### 2.2.3 Register VigorACS

1. Click **Programs> VigorACS SI> VigorACS Web Page** to access into VigorACS. The login page of VigorACS will be shown as the following:

| Dray Tek  | VigorACS |
|-----------|----------|
| Login     |          |
| User Name | root     |
| Password  | *****    |
|           | Login    |
|           |          |
|           |          |
|           |          |

2. Please type "**root**" as user name and "**admin123**" as password. Then click **Login**. A License Error dialog appears as follows:

| License Error                          |
|----------------------------------------|
| Your license is invalid or             |
| expired,please go to license server to |
| activate your license!!                |
| ок                                     |

3. Click **OK**. A login page for MyVigor web site will pop up automatically.

This service is available for MyVigor member only. Please login to access MyVigor. If you are not one of the members of MyVigor, please create an account first.

| DGIN           |                           |                       |            |          |
|----------------|---------------------------|-----------------------|------------|----------|
| UserName :     |                           |                       |            |          |
| Password :     |                           |                       |            |          |
| Auth Code :    |                           | AYi                   | GXZ        |          |
|                | If you cannot read the wo | ord, <u>click her</u> | <u>re</u>  |          |
|                | Forget password           | 1? Login              |            |          |
| Don't have a M | Vigor Account ?           | Crea                  | te an acco | ount now |

If you are having difficulty logging in, contact our customer service. Customer Service : (886) 3 597 2727 or email to :<u>webmaster@dravtek.com</u>

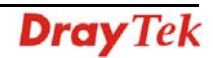

4. Type your account (user name) and password in this page. Enter the authentication code with the characters displayed on the screen. Then, click **Login.** 

**Note:** If you do not have any account, simply click <u>Create an account now</u> to create a new one for using the service provided by MyVigor web site. Refer to Appendix C Creating an Account for MyVigor.

5. MyVigor will verify and authenticate if the user account you typed is allowed to access into the web site. If yes, the following screen will appear.

| <b>Dray</b> Tek                                                                             |                                                                                                    | MyVigor                                |                                                                                       |
|---------------------------------------------------------------------------------------------|----------------------------------------------------------------------------------------------------|----------------------------------------|---------------------------------------------------------------------------------------|
| ft Home                                                                                     |                                                                                                    | Search GO                              | Customer Survey                                                                       |
| About Us<br>Product<br>My Information<br>VigorPro                                           | My Information         Welcome, carrie_vfn         Last Login Time : 2010-01-13 15:03:46         Last Login From : 61:16:234.12         Current Login Time : 2010-01:28 10:19:52         Current Login From : 61:216:234.204         Your Device List         Serial Number / Host ID       Device Name | RowNo : 5 PageNo : V Add<br>Model Note | Login<br>You have logged in as<br>carrie_yfn<br>LogOut<br>Register your router here 1 |
| Please use IE 5.0 or above<br>(resolution 1024 * 788 ) for best<br>display. © DrayTek Corp. |                                                                                                    |                                        |                                                                                       |

6. Click **Add** to get the following page.

| My Product                                              |                                   | Search for this site | GO            |
|---------------------------------------------------------|-----------------------------------|----------------------|---------------|
| Registration Device                                     | •                                 |                      |               |
| Serial number :<br>Nickname :*<br>Registration Date : * | 20100128100607<br>carrie_VigorACS |                      |               |
| Registration Date .                                     | 01202010                          |                      | Cancel Submit |

7. Type a name for identification in the field of **Nickname** and click **Submit**. You can see the following screen. Click **OK**.

Your device has been successfully added to the database.

8. In this page, click the serial number link (in this case, it is 1141236).

| My Information                                                                                                    |                |            |      |  |  |  |
|----------------------------------------------------------------------------------------------------|----------------|------------|------|--|--|--|
| Welcome,Carrie_yfn<br>Last Login Time : 2010-01-13 15:03:46<br>Last Login From : 61.216.234.12<br>Current Login Time : 2010-01-28 10:19:52<br>Current Login From : 61.216.234.204 |                |            |      |  |  |  |
| Your Device List                                                                                                    | RowNo : 🕤 🝸 Pa | geNo : 1 💌 |      |  |  |  |
| Serial Number / Host ID                                                                                                    | Device Name    | Model      | Note |  |  |  |
| <u>1141236</u>                                                                                                    | carrie_yfn     | VigorACS   | -    |  |  |  |

9. You will get a device information page as shown below:

| My Product                                                                                                    |
|----------------------------------------------------------------------------------------------------|
| Device Information                                                                                                    |
| Nickname : carrie_VigorACS<br>Host ID :<br>Model : VigorACS                                                                                                    |
| Device's Service Expired License                                                                                                    |
| Service       Provider       Action       Status       Start Date       Expired Date       Nodes         ACS       DT-ACS       Trial       On       -       -       -         RowNo :       5       PageNo :       1       •                       |
| <ul> <li>Means such service is in use.</li> <li>Means such service is not in use.</li> <li>Means such service has not been activated yet.</li> <li>Means such service is in use and will be invalid soon</li> <li>(less than one month).</li> </ul> |

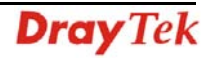

10. If you are the new user of VigorACS SI, you can get a free charge of 30-day service of VigorACS SI. Simply click the **Trial** button to open the following screen.

| Confirm Me                                                                                     | ssage                                                                                                  |                                                                                                    |                                                                                                    |                                |
|------------------------------------------------------------------------------------------------|----------------------------------------------------------------------------------------------------|----------------------------------------------------------------------------------------------------|----------------------------------------------------------------------------------------------------|--------------------------------|
|                                                                                                |                                                                                                    |                                                                                                    |                                                                                                    | Cancel                         |
| User Name :                                                                                    | carrie vfn                                                                                             |                                                                                                    |                                                                                                    |                                |
| Serial :                                                                                       | 20100128100                                                                                            | 607                                                                                                    |                                                                                                    |                                |
| Model:                                                                                         | VigorACS                                                                                               |                                                                                                    |                                                                                                    |                                |
| Licens                                                                                         | e Number                                                                                               | Service Provider                                                                                                    | Status                                                                                                 | Nodes                          |
| IMPORTANT:<br>DrayTek IS<br>UPON THE C<br>IN THIS LI<br>BEFORE COM<br>SOFTWARE W<br>TO THESE T | WILLING TO LI<br>ONDITION THAT<br>CENSE AGREEMEN<br>PLETING THE IN<br>TLL INDICATE Y<br>ERMS, THEN Dra | CENSE THE ENCLOSED SOFT<br>YOU ACCEPT ALL OF THE T<br>T. PLEASE READ THE TERM:<br>STALLATION PROCESS AS II<br>OUR ASSENT TO THEM. IF<br>YTER IS UNWILLING TO LIG<br>accept the above Agreement. (Please of | WARE TO YOU<br>ERMS CONTA:<br>S CAREFULL'<br>NSTALLING T<br>YOU DO NOT<br>CENSE THE<br>heck this box). | J ONLY<br>INED<br>CHE<br>AGREE |

11. Check the box of "I have read and accept the above...." and click Next.

| Apply For A License Number    |                     |        |
|-------------------------------|---------------------|--------|
|                               |                     | Cancel |
| Service Name: ACS<br>STEP 2   |                     |        |
| Activation Date (MM-DD-YYYY): | 01-28-2010 Register |        |

12. Click Register. When the VigorACS License Information page appears, the service is ready for you to use.

| VigorACS License Ir | formation                 |
|---------------------|---------------------------|
| Operation           | 1000 : Service activation |
| License id          | 00001b10                  |
| Start date          | 2010-01-28                |
| Expire date         | 2010-02-11                |
| Max node            | 20                        |
| Is trial license    | Yes                       |
|                     | Login to ACS              |
|                     |                           |
|                     |                           |
|                     |                           |

13. Click **Login to ACS** to use VigorACS SI service. The login page will appear as follows.

| Dray Tek  | Vigor <b>ACS</b> |
|-----------|------------------|
| Login     |                  |
| User Name | root             |
| Password  | ****             |
|           | Login            |
|           |                  |
|           |                  |

14. Type the default settings of User Name (root) and Password (admin123) and click Login. The main screen of VigorACS will be shown as follows.

| Essentials                  | Network              | · Network Vie                                                                          |                                                                        |                 | Your relia                 | able networking so | lutions partner |
|-----------------------------|----------------------|----------------------------------------------------------------------------------------|------------------------------------------------------------------------|-----------------|----------------------------|--------------------|-----------------|
| A Notice dia and Decision   | - Setwo              | rk 🔾 View                                                                              |                                                                        |                 |                            | <u> </u>           |                 |
| Networks and Devices        | Networks And Devices |                                                                                        |                                                                        | Unknown Devices |                            |                    |                 |
| 🛴 🥑 DrayTek_00507F_Vigor_01 | Latest 6             | Managed netwo<br>Total number o<br>Alarm networks<br>Total number o<br>Number of alarr | vrks and devices<br>f networks:0<br>:0<br>f devices:1<br>ned devices:0 |                 | IP Address<br>172.16.2.130 | Device Name        | Device Type     |
| Vizards<br>Reports          |                      | Level                                                                                  | Time                                                                   | Device Name     | e Netw                     | rork Descrip       | tion Actio      |

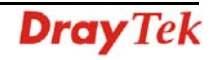

Below shows a view of CPEs added to the database and controlled by VigorACS.

| <b>Dray</b> Te              | k 🖉                                                                                                    | Vigor <b>ACS</b>                           |
|-----------------------------|----------------------------------------------------------------------------------------------------|--------------------------------------------|
| Essentials                  | Device: DrayTek_00507F_Wgor_00507F871308                                                                                                    | Your reliable networking solutions partner |
| 😻 Networks and Devices      | 🕐 Device 🔊 System 🍙 VoIP 🖉 VPN                                                                                                    |                                            |
| 🔻 🧦 Network View(1)         | System                                                                                                    | Alarm                                      |
| └─ 🔮 DrayTek_00507F_Vigor_0 | Hardware Model: Vigor2820 Series<br>Firmware Version: 3.3.4_RC11<br>MAC Address: 00507F871308<br>Manufacturer: DrayTek<br>Hardware Version: 200<br>Web URL: <b>172.16.2.130</b> | Time         Device Name                   |
|                             | Natwork                                                                                                    | Note                                       |
| 🐔 Wizards                   | Lani IP-address: 192.168.1.1<br>DHCP Server: true<br>Wani IP-address:                                                                                                    |                                            |
|                             | Wan2 IP-address: 172.16.2.130                                                                                                    |                                            |
| Search Device               |                                                                                                    | Input note here                            |
|                             |                                                                                                    | ? 🕞 🔣                                      |

#### 2.3 Platform for Linux

#### 2.3.1 Start/Shutdown MySQL Database

Execute **''/usr/local/vigoracs/VigorACS/bin/vigoracs.sh''** instruction. The following menu will appear.

- 1. start mysql
- 2. shutdown mysql
- 3. start VigorACS
- 4. shutdown VigorACS
- 5. edit bind ip of VigorACS Server(please keying IP or server name)
- 6. set the MAX and MIN memory value of running java (It will valid after restarting VigorACS )
- 7. view the MAX and MIN memory value of running java
- 8. exit

input select num:

| Start to create snmpdb db                                                                      |
|------------------------------------------------------------------------------------------------|
| VigorACS MYSQL:                                                                                |
| MySQL:                                                                                         |
| Create snmpdb db successfully                                                                  |
| Create snmpdb db table                                                                         |
| Create snmpdb table successfully                                                               |
| VigorACS and snmpdb install Successfully                                                       |
|                                                                                                |
| 1. Install mysgl                                                                               |
| 2. Install java                                                                                |
| 3. Install VigorACS < It will build one mysql database : snmpdb >                              |
| 4. Upgrade VigorACS < It will upgrade snmpdb database >                                        |
| 5. Exit                                                                                        |
| input select num :                                                                             |
| 5                                                                                              |
| [root@localhost 0.0.1.3.1]# /usr/local/vigoracs/VigorACS/bin/vigoracs.sh                       |
| 1. start mysql                                                                                 |
| 2. shutdown mysgl                                                                              |
| 3. start VigorACS                                                                              |
| 4. shutdown VigorACS                                                                           |
| 5. edit bind ip of VigorACS Server(please keyin ip or servername)                              |
| 6. set the MAX and MIN memory vaule of running java (It will valid after restarting VigorACS ) |
| 7. view the MAX and MIN memory vaule of running java                                           |
| 8. exit                                                                                        |
| input select num :                                                                             |
|                                                                                                |
|                                                                                                |

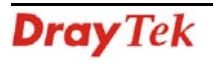

Type item number **1** to start MySQL database if necessary. Usually MySQL daemon will start automatically after installing VigorACS server.

*Note:* You can type "ps -ef/grep mysql" to view the content of MySQL. If you want to shutdown MySQL database, simply type the menu item 2 to close MySQL.

#### 2.3.2 Start/Shutdown VigorACS

For the first time of starting the VigorACS on Linux system, the startup program will need you to input Server IP. Select item number **3** for starting VigorACS. And type the required IP address used for initiating.

| # http://            | developer.java.sun.com | /developer/ | /bugParade/bugs/446533 | 4.html              |                          |
|----------------------|------------------------|-------------|------------------------|---------------------|--------------------------|
| done                 |                        |             |                        |                     |                          |
| fi                   |                        |             |                        |                     |                          |
|                      |                        |             |                        |                     |                          |
| "vigoracsserver.sh"  |                        |             |                        |                     |                          |
| [root@localhost bin  | ]# 1s                  |             |                        |                     |                          |
| changeip.bat         | jboss_init_redhat.sh   | probe.sh    | set_memory.sh          | StartVigorACS.bat   | vigoracs.sh              |
| changeip.bat.bak     | jboss_init_suse.sh     | run.bat     | shutdown.bat           | twiddle.bat         | VigorACS.url             |
| classpath.sh         | memory.txt             | run.conf    | shutdown.jar           | twiddle.jar         | wstools.bat              |
| hs_err_pid508.log    | noip.bat               | run.jar     | shutdown.sh            | twiddle.sh          | wstools.sh               |
| jboss_init_hpux.sh   | probe.bat              | run.sh      | ShutdownVigorACS.bat   | vigoracsserver.sh   |                          |
| [root@localhost bin  | ]# chmod 755 vigoracs. | sh          |                        |                     |                          |
| [root@localhost bin  | ]# chmod 755 vigoracss | erver.sh    |                        |                     |                          |
| [root@localhost bin  | ]# ./vigoracs.sh       |             |                        |                     |                          |
| 1. start mysql       |                        |             |                        |                     |                          |
| 2. shutdown mysql    |                        |             |                        |                     |                          |
| 3. start VigorACS    |                        |             |                        |                     |                          |
| 4. shutdown VigorAC  | 2                      |             |                        |                     |                          |
| 5. edit bind ip of U | VigorACS Server(please | keyin ip o  | or servername)         |                     |                          |
| 6. set the MAX and I | MIN memory vaule of ru | nning java  | (It will valid after : | restarting VigorACS |                          |
| 7. view the MAX and  | MIN memory vaule of r  | unning java | a                      |                     |                          |
| 8. exit              |                        |             |                        |                     |                          |
| input select num :   |                        |             |                        |                     |                          |
| 3                    |                        |             |                        |                     |                          |
| Which ip address do  | you want to bind for   | VigorACS se | ervice ( x.x.x.x or En | ter for bind localh | ost.localdomain server)? |
| 172.17.3.132         |                        |             |                        |                     |                          |

The system will start VigorACS with the specified IP address.

#### 2.3.3 Edit VigorACS IP

Once you input the IP address, VigorACS will keep it on *startway.txt*. However, if you want to change the server bind IP for some reason, please follow the steps below:

- 1. Execute "/usr/local/vigoracs/VigorACS/bin/vigoracs.sh" instruction.
- 2. Stop VigorACS by selecting item number **2** to shutdown VigorACS. Such action can make sure the new changed IP setting being effective.
- 3. Then select item number **5** to edit *startway.txt* by using *vi* editor.
- 4. When you finished the change of bind IP, please select item number **3** to start VigorACS again.

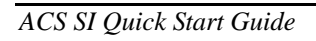

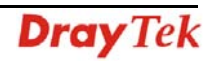

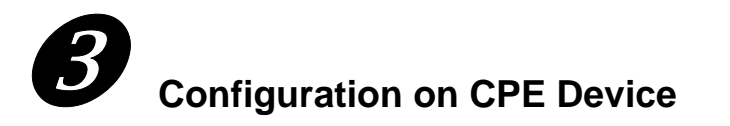

#### 3.1 Set ACS URL on CPE

To manage CPEs through VigorACS, you have to set ACS URL on CPE first and set username and password for VigorACS.

- 1. Connect one CPE (e.g., Vigor2910 series).
- 2. Open a web browser (for example, **IE**, **Mozilla Firefox** or **Netscape**) on your computer and type **http://192.168.1.1**.
- 3. Please type username and password on the window. If you don't know the correct username and password, please consult your dealer to get them. In this section, we take the figures displayed on Windows as examples.

| Connect to 192.1      | 68.1.1 ? 🔀           |
|-----------------------|----------------------|
|                       | GP                   |
| Login to the Router \ | Web Configurator     |
| User name:            | 2                    |
| Password:             |                      |
|                       | Remember my password |
|                       |                      |
|                       | OK Cancel            |

4. Go to System Maintenance -> TR-069.

System Maintenance >> TR-069 Setting

| ACS Server                 |                                                      |
|----------------------------|------------------------------------------------------|
| URL                        | http://172.17.3.185:80/ACSServer/services/ACSServlet |
| Username                   | acs                                                  |
| Password                   | AAAAAAAAAAAAAA                                       |
| CPE Client                 |                                                      |
| 💿 Enable 🛛 🔘 Dis           | able                                                 |
| URL                        | http://172.16.3.229:8069/cwm/CRN.html                |
| Port                       | 8069                                                 |
| Username                   | vigor                                                |
| Password                   | •••••                                                |
| lic Inform Settings        |                                                      |
| 🔘 Disable                  |                                                      |
| <ul> <li>Enable</li> </ul> |                                                      |
| Interval Time              | 900 second(s)                                        |

• If the connected CPE needs to be authenticated, please set URL as the following and type

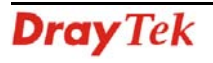

username and password for ACS server: http://{IP address of VigorACS}:80/ACSServer/services/ACSServlet

- If the connected CPE does not need to be authenticated please set URL as the following: http://{ IP address of VigorACS}:80/ACSServer/services/UnAuthACSServlet
- If the connected CPE needs to be authenticated and the data transmission between CPE and VigorACS needs to be encrypted (SSL), please set URL as the following: https://{IP address of VigorACS}:443/ACSServer/services/ACSServlet
- If the connected CPE needs not to be authenticated but the data transmission between CPE and VigorACS needs to be encrypted (SSL), please set URL as the following: https://{IP address of VigorACS}:443/ACSServer/services/UnAuthACSServlet
- 5. Fill Username and Password for VigorACS Server for authentication. Please type as the following:

Username: acs

Password: password

6. For the username and password of CPE client, it is not necessary for you to type them.

#### 3.2 Invoke Remote Management for CPE

You have to make sure that the CPE device you want to connect supports VigorACS features. Please consult your dealer if you have no idea in it.

- 1. Suppose WAN IP of CPE device has been setup successfully. And you can access into Internet without difficulty.
- 2. Login the device by web.
- 3. Go to System Maintenance->Management Setup.
- 4. Check Allow management from the Internet to set management access control. System Maintenance >> Management

| Management Access Control                                                                                                    | Management Port Setup                              |                                                                                                    |
|----------------------------------------------------------------------------------------------------|----------------------------------------------------|----------------------------------------------------------------------------------------------------|
|                                                                                                    | 💿 User Define Ports 🛛 🤇                            | 🔵 Default Ports                                                                                                    |
| <ul> <li>Allow management from the Internet</li> <li>FTP Server</li> <li>HTTP Server</li> <li>HTTPS Server</li> <li>Telnet Server</li> </ul> | Telnet Port<br>HTTP Port<br>HTTPS Port<br>FTP Port | 23         (Default: 23)           80         (Default: 80)           443         (Default: 443)           21         (Default: 21) |
| □ SSH Server<br>✓ Disable PING from the Internet                                                                                             | SSH Port                                           | 22 (Default: 22)                                                                                                    |
| Access List                                                                                                    | Enable SNMP Agent                                  |                                                                                                    |
| List IP Subnet Mask                                                                                                    | Get Community                                      | public                                                                                                    |
|                                                                                                    | Set Community                                      | private                                                                                                    |
| 2                                                                                                    | Manager Host IP                                    |                                                                                                    |
|                                                                                                    | Trap Community                                     | public                                                                                                    |
|                                                                                                    | Notification Host IP                               |                                                                                                    |
|                                                                                                    | Trap Timeout                                       | 10 seconds                                                                                                    |

#### 3.3 Enable WAN Connection on CPE

You have to make sure the CPE device you want to connect has been configured properly and

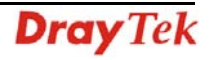

can access into Internet.

1. Login the device by web.

WAN >> Internet Access

- 2. Open WAN->Internet Access.
- 3. Choose Static or Dynamic IP as Access Mode and click Details Page.
- 4. Click **Enable**.
- 5. Click **Specify an IP address**. Type correct WAN IP address, subnet mask and gateway IP address for your CPE. Then click **OK**.

WAN 1 Static or Dynamic IP (DHCP Client) WAN IP Network Settings WAN IP Alias ⊙ Enable ODisable Obtain an IP address automatically Router Name ISDN Dial Backup Setup Domain Name Dial Backup Mode \* None \* : Required for some ISPs Specify an IP address Keep WAN Connection IP Address 172.16.3.229 Enable PING to keep alive 255.255.0.0 PING to the IP Subnet Mask **PING Interval** 0 Gateway IP Address 172.16.3.4 minute(s) WAN Connection Detection **DNS Server IP Address** ARP Detect 🔽 Primary IP Address Mode Ping IP Secondary IP Address TTL: Oefault MAC Address O Specify a MAC Address MTU 1442 (Max:1500) MAC Address: 00 50 7F DD 15 19 **RIP Protocol** 📃 Enable RIP OK Cancel

**Note:** Reboot the CPE device and re-log into VigorACS SI. CPE which has registered to VigorACS will be captured and displayed on the home page of VigorACS SI.

This page is left blank.

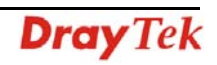

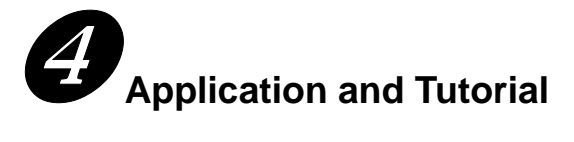

This chapter will guide you to create an account to access into MyVigor web site. Simply follow the instructions listed below to finish the account creation. Refer to C.1 or C.2 to create a new account.

**Note:** To register VigorACS SI, please return to Chapter 3 and follow the corresponding steps for registration.

#### 4.1 Creating an Account for MyVigor

#### 4.1.1 Creating an Account via VigorACS SI

1. Click **Programs> VigorACS SI> VigorACS Web Page** to access into VigorACS. The login page of VigorACS will be shown as the following:

| Dray Tek  | Vigor <b>ACS</b> |
|-----------|------------------|
| Login     |                  |
| User Name | root             |
| Password  | *******<br>Login |
|           |                  |
|           |                  |

2. Please type "**root**" as user name and "**admin123**" as password. Then click **Login**. A License Error dialog appears as follows:

| License Error                          |
|----------------------------------------|
| Your license is invalid or             |
| expired,please go to license server to |
| activate your license!!                |
| ок                                     |

3. Click **OK**. A login page for MyVigor web site will pop up automatically.

| OGIN         |                           |                       |          |
|--------------|---------------------------|-----------------------|----------|
| UserName :   |                           |                       |          |
| Password :   |                           |                       |          |
| Auth Code :  |                           | AYi GXZ               |          |
|              | If you cannot read the wo | rd, <u>click here</u> |          |
|              | Forget password           | <sub>?</sub> Login    |          |
| Don't have a | MyVigor Account ?         | Create an acc         | ount now |

- 4. Click the link of **Create an account now**.
- 5. Check to confirm that you accept the Agreement and click Accept.

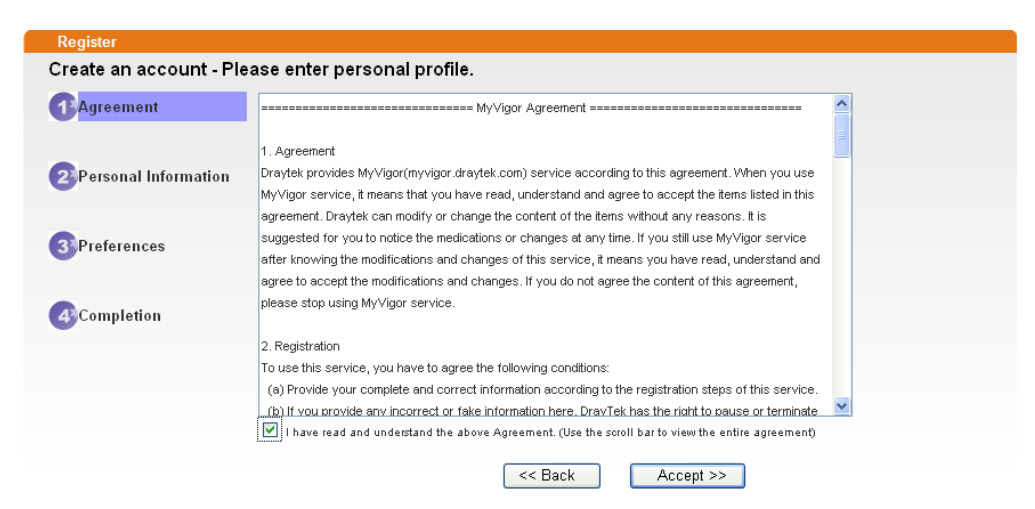

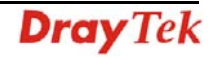

6. Type your personal information in this page and then click **Continue**.

|                          |                    | · · · · · · · · · · · · · · · · · · ·                                                                                                    |
|--------------------------|--------------------|----------------------------------------------------------------------------------------------------|
|                          | Account Informati  | ion                                                                                                    |
| Agreement                | UserName:*         | Mary Check Account                                                                                                    |
|                          |                    | (3 ~ 20 characters)                                                                                                    |
|                          | Password:*         | ••••                                                                                                    |
| 2 Personal               |                    | (4 ~ 20 characters : Do not set the same as the username.)                                                                                 |
| Information              | Confirm Password:* | ••••                                                                                                    |
|                          | Personal Informat  | tion                                                                                                    |
| 3 Preferences First Name | First Name:*       | Mary                                                                                                    |
|                          | Last Name:*        | Ted                                                                                                    |
| 4 Completion             | Company Name:      | Tech Ltd.                                                                                                    |
|                          | Email Address:*    | mary_ted@tech.com                                                                                                    |
|                          |                    | Please note that a valid E-mail address is required to receive the Subscription Code. You will<br>need this code to activate your account. |
|                          | Tel:               | 0 -                                                                                                    |
|                          | Country:*          | SWITZERLAND                                                                                                    |
|                          | Career:*           | Supervisor                                                                                                    |

7. Choose proper selection for your computer and click **Continue**.

1

| Register              |                                                                    |                     |
|-----------------------|--------------------------------------------------------------------|---------------------|
| Create an account - F | Please enter personal profile.                                     |                     |
| <b>O 1</b>            | How did you find out about this website?                           | Internet            |
| Agreement             | What kind of anti-virus do you use?                                | AntiVir             |
| 2 Personal            | l would like to subscribe to the MyVigor e-letter.                 |                     |
| Information           | l would like to receive DrayTek product news.                      |                     |
| 3 Preferences         | Please select the mail server for receiving the verification mail. | Global Server       |
|                       |                                                                    |                     |
| 4 Completion          |                                                                    | << Back Continue >> |

8. Now you have created an account successfully. Click START.

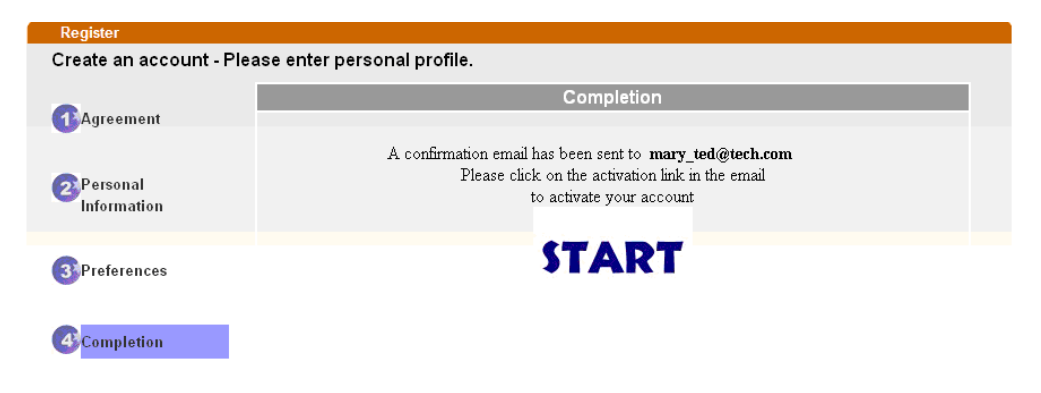

9. Check to see the confirmation *email* with the title of **New Account Confirmation** Letter from www.vigorpro.com.

\*\*\*\*\* This is an automated message from myvigor draytek.com.\*\*\*\*\*

Thank you (Mary) for creating an account.

Please click on the activation link below to activate your account

Link : Activate my Account

 Click the Activate my Account link to enable the account that you created. The following screen will be shown to verify the register process is finished. Please click Login.

| Register         | Search for this site                                                                               |
|------------------|----------------------------------------------------------------------------------------------------|
| Register Confirm |                                                                                                    |
|                  | The Confirm message of New Owner(Mary) maybe timeout<br>Please try again or contact to draytek.com |
|                  | Close                                                                                              |

11. When you see the following page, please type in the account and password (that you just created) in the fields of **UserName** and **Password**. Then type th

| DGIN           |                    |                               |           |
|----------------|--------------------|-------------------------------|-----------|
| UserName :     | Mary               |                               |           |
| Password :     | ••••               |                               |           |
| Auth Code :    | T4he1C             | T4he1C                        |           |
|                | lf you cannot read | t the word, <u>Click here</u> |           |
|                | <u>Forget pa</u>   | ssword? Login                 |           |
| Don't have a l | MyVigor Accou      | nt? Create an ac              | count now |

If you are having difficulty logging in, contact our customer service. Customer Service : (888) 3 597 2727 or email to :<u>webmaster@dravtek.com</u>

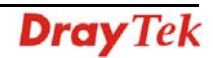

12. Now, click Login. Your account has been activated.

#### 4.1.2 Creating an Account via MyVigor Web Site

1. Access into <u>http://myvigor.draytek.com</u>. Find the line of **Not registered yet?**. Then, click the link **Click here!** to access into next page.

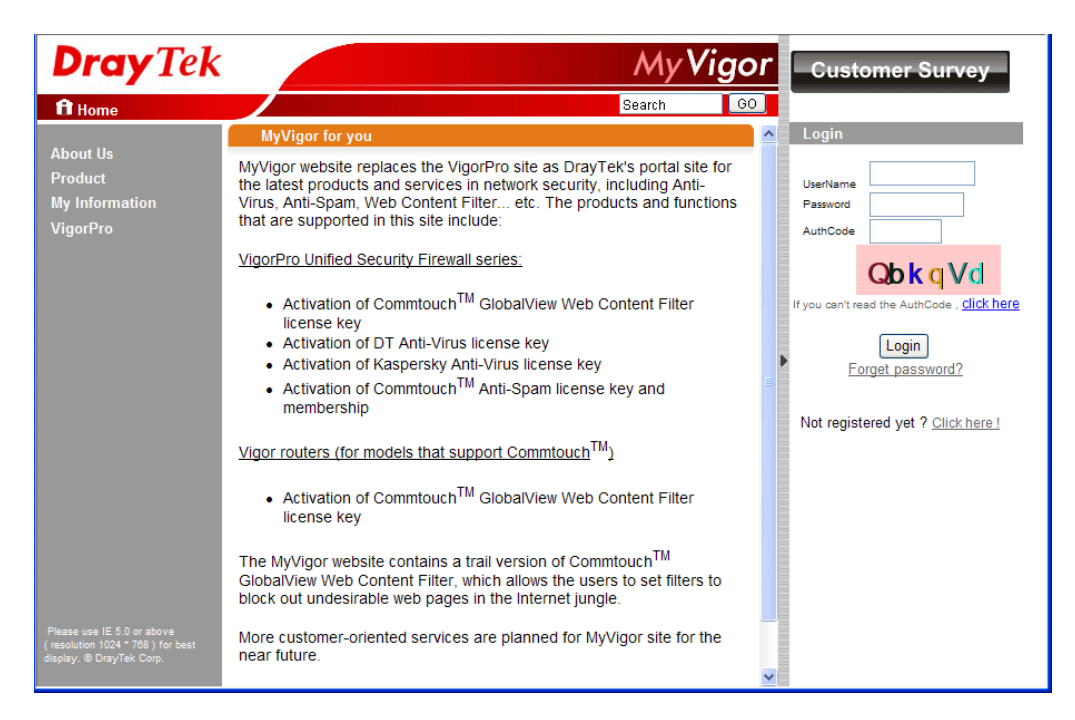

2. Check to confirm that you accept the Agreement and click Accept.

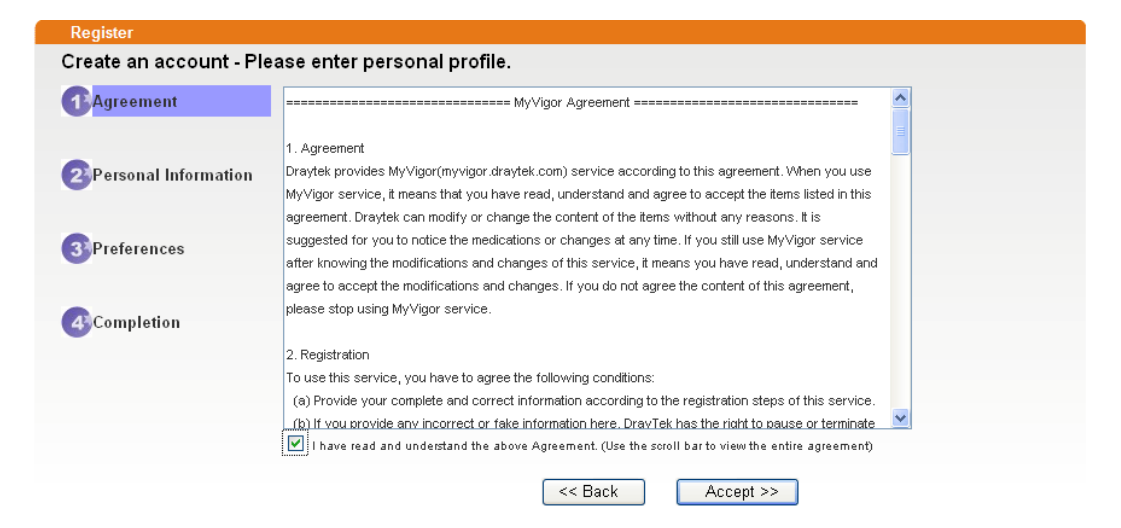

3. Type your personal information in this page and then click **Continue**.

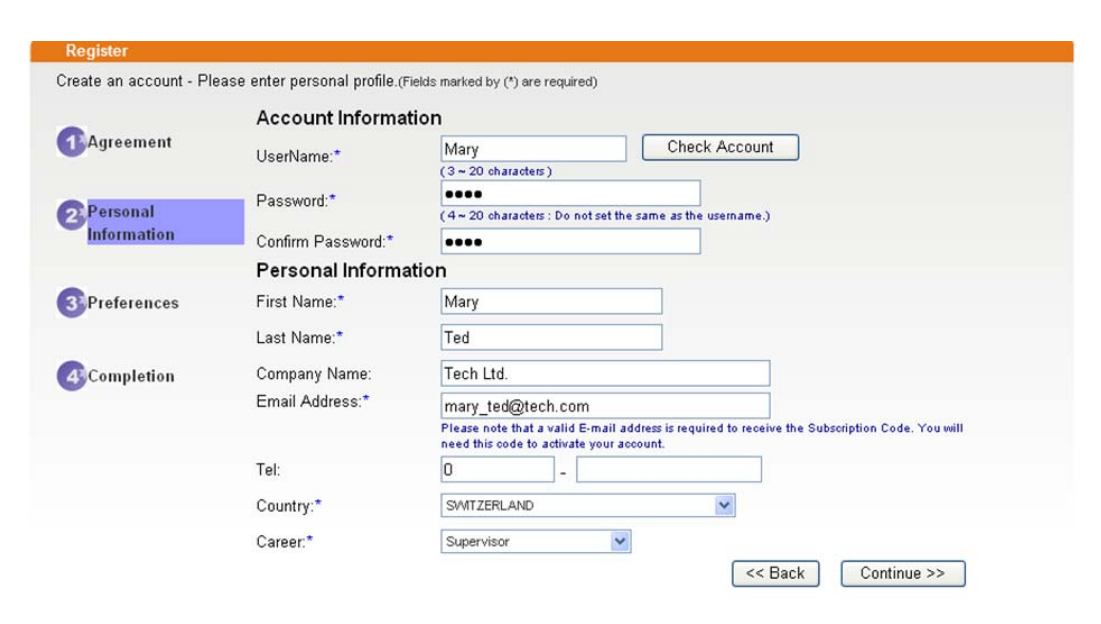

4. Choose proper selection for your computer and click Continue.

| Register              |                                                                    |                    |
|-----------------------|--------------------------------------------------------------------|--------------------|
| Create an account - F | lease enter personal profile.                                      |                    |
| <b>A</b>              | How did you find out about this website?                           | Internet 🗸         |
| Greement              | What kind of anti-virus do you use?                                | AntiVir            |
| Personal              | I would like to subscribe to the MyVigor e-letter.                 |                    |
| Information           | I would like to receive DrayTek product news.                      |                    |
| 3 Preferences         | Please select the mail server for receiving the verification mail. | Global Server      |
| 4 Completion          |                                                                    | < Back Continue >> |

5. Now you have created an account successfully. Click START.

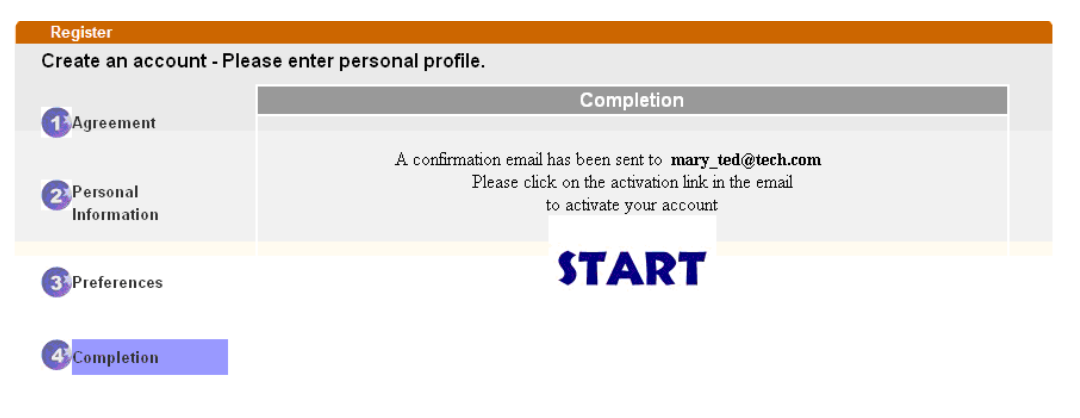

**Dray** Tek

6. Check to see the confirmation *email* with the title of **New Account Confirmation** Letter from <u>www.vigorpro.com</u>.

\*\*\*\*\* This is an automated message from myvigor draytek.com.\*\*\*\*\*

Thank you (Mary) for creating an account.

Please click on the activation link below to activate your account

Link : Activate my Account

7. Click the **Activate my Account** link to enable the account that you created. The following screen will be shown to verify the register process is finished. Please click **Login**.

| Register         | Search for this site                                                                               |
|------------------|----------------------------------------------------------------------------------------------------|
| Register Confirm |                                                                                                    |
|                  | The Confirm message of New Owner(Mary) maybe timeout<br>Please try again or contact to draytek.com |
|                  | Close                                                                                              |

8. When you see the following page, please type in the account and password (that you just created) in the fields of **UserName** and **Password**. Then type the code in the box of Auth Code according to the value displayed on the right side of it.

This service is available for MyVigor member only. Please login to access MyVigor. If you are not one of the members of MyVigor, please create an account first.

| OGIN         |                        |                         |
|--------------|------------------------|-------------------------|
| UserName :   | Mary                   |                         |
| Password :   | ••••                   |                         |
| Auth Code :  | T4he1C                 | T4he1C                  |
|              | If you cannot read the | word, <u>click here</u> |
|              | Forget passw           | ord? Login              |
| Don't have a | MyVigor Account ?      | Create an account now   |

If you are having difficulty logging in, contact our customer service. Customer Service : (886) 3 597 2727 or email to :<u>Webmaster@draytek.com</u>

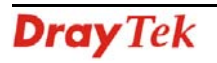

Now, click Login. Your account has been activated.

**Note:** To register VigorACS SI, please return to Chapter 3 and follow the corresponding steps for registration.

#### 4.2 Upgrade VigorACS with New License Key

To control and manage the CPEs effectively, the administrator must acquire a new license from DrayTek regularly. Usually, the valid time of the license is one year. You have to renew your license when it is going to be expired.

Please follow the steps listed below to get a new license for your VigorACS SI.

#### 4.2.1 License Is Invalid or Expired

1. Click **Programs> VigorACS SI> VigorACS Web Page** to access into VigorACS. The login page of VigorACS will be shown as the following:

| Dray Tek  | VigorACS |
|-----------|----------|
| Login     | 1.1.1    |
| User Name | root     |
| Password  | ****     |
|           | Login    |
|           |          |
|           |          |
|           |          |

2. Please type "root" as user name and "admin123" as password. Then click Login. A License Error dialog appears as follows. It indicates that you cannot access into VigorACS SI due to the invalid license. Please purchase a new one and return here to upgrade the license for using VigorACS SI. When you have prepared a new license, click the OK button.

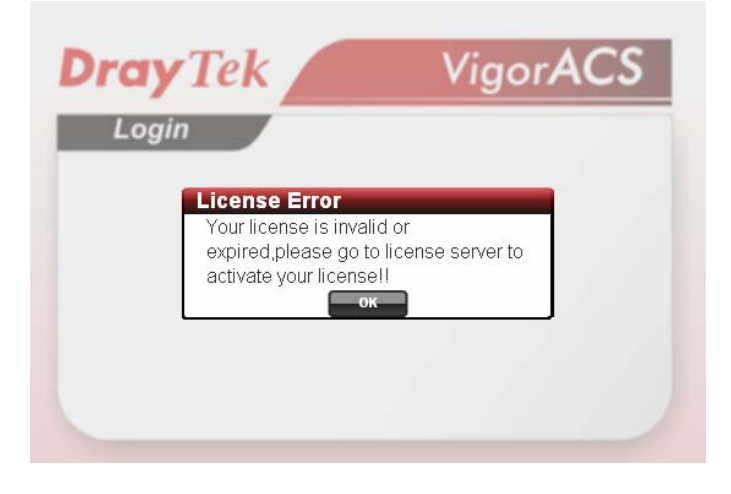

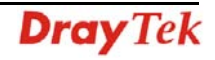

3. A login page for MyVigor web site will pop up automatically. Type your account (user name) and password in this page. Enter the authentication code with the characters displayed on the screen. Then, click **Login.** 

| This service is available for MyVigor member only. Please login to access MyVigor.<br>If you are not one of the members of MyVigor, please create an account first. |
|----------------------------------------------------------------------------------------------------|
| LOGIN                                                                                                    |
| UserName :                                                                                                    |
| Password :                                                                                                    |
| Auth Code : AYI GXZ                                                                                                    |
| If you cannot read the word, <u>Click here</u>                                                                                                    |
| Forget password? Login                                                                                                    |
| Don't have a MyVigor Account? Create an account now                                                                                                    |
| If you are having difficulty logging in, contact our customer service.<br>Customer Service : (886) 3 597 2727 or<br>email to : <u>webmaster@draytek.com</u>         |

4. MyVigor will verify and authenticate if the user account you typed is allowed to access into the web site. If yes, Device Information will appear as follows. Find and click **Renew** for the service item of ACS.

| My Pro<br>Device Info<br>Nickname: c;<br>Host ID:<br>Model: Vi           | oduct<br>prmation<br>arrie_yfn<br>igorACS                                                               |                                                    | ſ       | Rename Dek                                                                 | tte Transfer                                                               | Back  |
|--------------------------------------------------------------------------|----------------------------------------------------------------------------------------------------|----------------------------------------------------|---------|----------------------------------------------------------------------------|----------------------------------------------------------------------------|-------|
| De                                                                       | vice's Service                                                                                          | Expired License                                    |         |                                                                            |                                                                            |       |
| Service                                                                  | Provider                                                                                                | Action                                             | Status  | Start Date                                                                 | Expired Date                                                               | Nodes |
| 🐛 ACS                                                                    | DT-ACS                                                                                                  | Renew                                              | On On   | -                                                                          | (22)                                                                       |       |
| Means suc<br>Means suc<br>Means suc<br>Means suc<br>Means suc<br>month). | ch service is in use.<br>ch service is not in use<br>ch service has not bee<br>ch service is in use and | activated yet.<br>I will be invalid soon(less than | none Ad | Trial Allows you to ha<br>enew Allows you to re<br>stivate Allows you to a | ave the free trial for servic<br>enew service license.<br>ctivate service. | e.    |

5. From the page, you can see the basic information for the trial version of VigorACS.

6. You will be guided to the following page. Type the new license number you purchase from the service provider in the corresponding field. And click **Add License**.

| Apply For A License Number                                                                       |          |
|--------------------------------------------------------------------------------------------------|----------|
|                                                                                                  | Cancel   |
| Service Name: ACS                                                                                |          |
| Service Provider: DT-ACS                                                                         |          |
| STEP 1                                                                                           |          |
| License Number : FD234-B61E3-3676F-B37B7     Add License                                         |          |
| Tip : Please ensure that the licence key you enter is for the correct (your preferred) service p | rovider. |
|                                                                                                  | Next     |

7. The new added license number will be displayed on the screen as shown below. Click **Next** for next page.

| Apply For <i>I</i> | A License Number                              |                        |                 |              |
|--------------------|-----------------------------------------------|------------------------|-----------------|--------------|
|                    |                                               |                        |                 | Can          |
|                    |                                               |                        |                 |              |
| Service Na         | me: ACS                                       |                        |                 |              |
| Service Pr         | ovider: DT-ACS                                |                        |                 |              |
| STEP 1             |                                               |                        |                 |              |
| 0.121 1            |                                               |                        |                 |              |
| License            | Number :                                      | Add Lice               | nse             |              |
| Tin com            |                                               |                        | dame di seco di |              |
| TTP . Pleas        | e ensure that the licence key you enter is to | r the correct (your pr | eterred j servi | ce provider. |
| Flag               | License                                       | Provider               | Nodes           | Status       |
| del                | FD234-B61E3-3676F-B37B7                       | DT-ACS                 | 1000            | valid        |
|                    |                                               |                        |                 |              |
|                    |                                               |                        |                 | Next         |

8. Check the box of **"I have read and accepted the above..."** and click **Next**.

| Confirm Mess                                                                | age                                                                                                    |                                                                                                    |                                                            |                   |
|-----------------------------------------------------------------------------|----------------------------------------------------------------------------------------------------|----------------------------------------------------------------------------------------------------|------------------------------------------------------------|-------------------|
|                                                                             |                                                                                                    |                                                                                                    |                                                            | Canc              |
| User Name :                                                                 | yfn                                                                                                    |                                                                                                    |                                                            |                   |
| Serial :                                                                    | 20100128013339                                                                                             |                                                                                                    |                                                            |                   |
| Model:                                                                      | VigorACS                                                                                                   |                                                                                                    |                                                            |                   |
| Licer                                                                       | nse Number                                                                                                 | Service Provider                                                                                                    | Status                                                     | Nodes             |
| FD234-B6                                                                    | 1E3-3676F-B37B7                                                                                            | DT-ACS                                                                                                    | valid                                                      | 1000              |
| DrayTek IS 1<br>UPON THE COI<br>IN THIS LICI<br>BEFORE COMPI<br>SOFTWARE WI | WILLING TO LICENSE<br>NDITION THAT YOU &<br>ENSE AGREEMENT. PL<br>LETING THE INSTALL<br>LL INDICATE YOUR & | THE ENCLOSED SOFTWAR<br>CCEPT ALL OF THE TERM<br>EASE READ THE TERMS C<br>ATION PROCESS AS INST<br>SSENT TO THEM. IF YOU | E TO YOU<br>S CONTAIN<br>AREFULLY<br>ALLING TH<br>DO NOT J | ONLY<br>JED<br>IE |
| TO THESE TEL                                                                | RMS, THEN DrayTek                                                                                          | IS UNWILLING TO LICEN                                                                                                    | SE THE                                                     | ~                 |
|                                                                             | I have read and accept th                                                                                  | he above Agreement. (Please check                                                                                        | this box).                                                 | Next              |

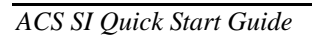

**Dray** Tek

9. The activation date will be displayed automatically. Simply click **Next**.

| Apply For A License Number    |                 |       |
|-------------------------------|-----------------|-------|
|                               |                 | ancel |
| Service Name: ACS             |                 |       |
| STEP 2                        |                 |       |
| Activation Date (MM-DD-YYYY): | 03-10-2020 Next |       |

10. A confirm message page will be shown as follows. If there is no problem, please click **Confirm**.

| Host ID :       |                     |                  |        |                |
|-----------------|---------------------|------------------|--------|----------------|
| Activate Date : | 2010-03-10          |                  |        |                |
| Expired Date :  | 2011-03-09          |                  |        |                |
| License         | Number / Host ID    | Service Provider | Status | Nodes          |
| FD234           | I-B61E3-3676F-B37B7 | DT-ACS           | valid  | 1000           |
| -               |                     |                  | Tot    | al: 1000 nodes |

11. When the following screen appears, it means the new license for VigorACS SI has been activated. Click **Login to VigorACS**.

| Operation        | 1000 : Service activation |  |
|------------------|---------------------------|--|
| License id       | 00001b7a                  |  |
| Start date       | 2010-03-10                |  |
| Expire date      | 2011-03-09                |  |
| Maxnode          | 0000020                   |  |
| Is trial license | No                        |  |

12. Click Login to ACS. You will see the following screen with the new license information.

| \$ <b>\$</b>      |            |  |  |  |
|-------------------|------------|--|--|--|
| License Id:       | 00001b7a   |  |  |  |
| Start Date:       | 2010-03-10 |  |  |  |
| Expire Date:      | 2011-03-09 |  |  |  |
| Max Node:         | 1000       |  |  |  |
| Is trial license: | No         |  |  |  |

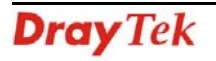

#### 4.2.2 License Is Valid Still

1. Click **Programs> VigorACS SI> VigorACS Web Page** to access into VigorACS. The login page of VigorACS will be shown as the following:

| <b>Dray</b> Tek | Vigor <b>ACS</b> |
|-----------------|------------------|
| Login           |                  |
| User Name       | root             |
| Password        | ****             |
|                 | Login            |
|                 |                  |
|                 |                  |
|                 |                  |

2. Please type "**root**" as user name and "**admin123**" as password. Then click **Login**.

| <b>Dray</b> Tek        |          |             |                                  |                 |              | Vigo           | rACS        |
|------------------------|----------|-------------|----------------------------------|-----------------|--------------|----------------|-------------|
| Essentials             | Summar   | ,           |                                  | Your r          | eliable netw | orking solutio | ons partner |
| 😻 Networks and Devices | 👌 Netwo  | rk 📿 View   |                                  |                 |              |                |             |
|                        | Networ   | ks And De   |                                  |                 | Unknown E    | Device         |             |
|                        |          | Managed ne  | tworks and de                    | evices          | IP Address   | Device Name    | Device Type |
|                        | -        | Total numb  | er of networks                   | :               |              |                |             |
|                        |          | Alarm netwo | orks:                            |                 |              |                |             |
|                        |          | Number of a | er or devices:<br>alarmed device |                 |              |                |             |
|                        |          |             |                                  |                 |              |                |             |
|                        | Latest A | larms       |                                  |                 |              |                |             |
| 🐔 Wizards              |          | Level       | Time                             | Device Na       | me Netwo     | ork Descrip    | tion Action |
| 🔖 Reports              |          |             |                                  |                 |              |                |             |
| Inventory Monitor      |          |             |                                  |                 |              |                |             |
| Search Device          | 1        |             |                                  |                 |              |                |             |
|                        | ¥ 3      | <b>3</b> 📰  | 6 <b>7</b> i                     | <b>i</b> ii - 2 |              |                |             |

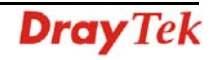

3. Open Help.

| <b>Dray</b> Tek                                            |                                                                                                    | Vigor <b>ACS</b>                           |
|------------------------------------------------------------|----------------------------------------------------------------------------------------------------|--------------------------------------------|
| Essentials                                                 | License Key Information                                                                                            | Your reliable networking solutions partner |
| 📕 Menu                                                     | \$ <b></b>                                                                                                    |                                            |
| >About VigorACS >Ucense Key Information >Ucense Agreements | License Idi 0000199c<br>Start Date: 2010-01-13<br>Expire Date: 2011-01-13<br>Max Node: 20<br>Is trial license: Yes |                                            |
|                                                            |                                                                                                    |                                            |
|                                                            |                                                                                                    |                                            |

- 4. Click from License Key Information page.
- 5. The welcome screen will be shown as follows. Type the username and password, and click **Login.**

This service is available for MyVigor member only. Please login to access MyVigor. If you are not one of the members of MyVigor, please create an account first.

| UserName :  | carrie_yfn         |                             |
|-------------|--------------------|-----------------------------|
| Password :  | •••••              |                             |
| Auth Code : | Vvgxln             | Vvgxln                      |
|             | lf you cannot read | the word, <u>click here</u> |
|             | Forget pas         | sword? Login                |

If you are having difficulty logging in, contact our customer service. Customer Service : (886) 3 597 2727 or email to :<u>webmaster@dravtek.com</u> 6. The following screen will appear. Find and click **Renew** for the service item of ACS.

| Nickname : C<br>Host ID :<br>Model : \ | rmation<br>:arrie_yfn<br>/igorACS |                         |        | Rename     | Delete Transfer                             | Back  |
|----------------------------------------|-----------------------------------|-------------------------|--------|------------|---------------------------------------------|-------|
| Service                                | Provider                          | pired License<br>Action | Status | Start Date | Expired Date                                | Nodes |
| 🦕 ACS                                  | DT-ACS                            | Renew                   | On On  | 2010-03-03 | 2010-04-02                                  | 20    |
| Means suc                              | DI-ACS                            | Renew                   |        | 2U1U-U3-U3 | 2010-04-02<br>e the free trial for service. | 20    |

7. You will be guided to the following page. Type the new license number you purchase from the service provider in the corresponding field. And click **Add License**.

| Apply For A License Number                                                                            |        |
|----------------------------------------------------------------------------------------------------|--------|
| [                                                                                                    | Cancel |
| Service Name: ACS                                                                                     |        |
| Service Provider: DT-ACS                                                                              |        |
| STEP 1                                                                                                |        |
| License Number : FD234-B61E3-3676F-B37B7     Add License                                              |        |
| Tip: Please ensure that the licence key you enter is for the correct (your preferred) service provide | ler.   |
| N                                                                                                    | ext    |

8. The new added license number will be displayed on the screen as shown below. Click **Next** for next page.

| Apply For A                 | License Number                               |                      |                |              |
|-----------------------------|----------------------------------------------|----------------------|----------------|--------------|
|                             |                                              |                      |                | Cancel       |
| Service Nar                 | me: ACS                                      |                      |                |              |
| Service Pro                 | wider: DT-ACS                                |                      |                |              |
| STEP 1                      |                                              |                      |                |              |
| <ul> <li>License</li> </ul> | Number :                                     | Add Licer            | nse            |              |
| Tip : Please                | ensure that the licence key you enter is for | the correct (your pr | eferred) servi | ce provider. |
| Flag                        | License                                      | Provider             | Nodes          | Status       |
| del                         | FD234-B61E3-3676F-B37B7                      | DT-ACS               | 1000           | valid        |
|                             |                                              |                      |                | Next         |

9. Check the box of "I have read and accepted the above..." and click Next.

| Canc<br>User Name : yfn<br>Serial : 20100128013339<br>Model : VigorACS<br><u>License Number</u> <u>Service Provider</u> <u>Status</u> <u>Nodes</u><br>FD234-B61E3-3676F-B37B7 DT-ACS valid <u>1000</u><br>DrayTek VigorACS SI Series End-User License Agreement<br>IMPORTANT:<br>DrayTek IS WILLING TO LICENSE THE ENCLOSED SOFTWARE TO YOU ONLY<br>UPON THE CONDITION THAT YOU ACCEPT ALL OF THE TERMS CONTAINED<br>IN THIS LICENSE AGREEMENT. PLEASE READ THE TERMS CAREFULLY<br>BEFORE COMPLETING THE INSTALLATION PROCESS AS INSTALLING THE<br>SOFTWARE WILL INDICATE YOUR ASSENT TO THEM. IF YOU DO NOT AGREE                              | User Name :<br>Serial :<br>Model :                                                              | yfn                                                                                                    |                                                                                                    |                                                                | Canc               |
|----------------------------------------------------------------------------------------------------|-------------------------------------------------------------------------------------------------|----------------------------------------------------------------------------------------------------|----------------------------------------------------------------------------------------------------|----------------------------------------------------------------|--------------------|
| User Name : yfn<br>Serial : 20100128013339<br>Model : VigorACS<br><u>License Number</u> Service Provider Status Nodes<br>FD234-B61E3-3676F-B37B7 DT-ACS valid 1000<br>DrayTek VigorACS SI Series End-User License Agreement<br>IMPORTANT:<br>DrayTek IS WILLING TO LICENSE THE ENCLOSED SOFTWARE TO YOU ONLY<br>UPON THE CONDITION THAT YOU ACCEPT ALL OF THE TERMS CONTAINED<br>IN THIS LICENSE AGREEMENT. PLEASE READ THE TERMS CAREFULLY<br>BEFORE COMPLETING THE INSTALLATION PROCESS AS INSTALLING THE<br>SOFTWARE WILL INDICATE YOUR ASSENT TO THEM. IF YOU DO NOT AGREE                                                                  | User Name :<br>Serial :<br>Model :                                                              | yfn                                                                                                    |                                                                                                    |                                                                |                    |
| Serial:       20100128013339         Model:       VigorACS         License Number       Service Provider       Status       Nodes         FD234-B61E3-3676F-B37B7       DT-ACS       valid       1000         DrayTek VigorACS SI Series End-User License Agreement       Important:       Important:       Import is willing to License the Enclosed Software to You only upon the condition that You Accept all of the terms contained in this License Agreement.       Important is before completing the Installation process as Installing the software will indicate your Assent to them. If you do not Agree                             | Serial :<br>Model :                                                                             |                                                                                                    |                                                                                                    |                                                                |                    |
| Model:       VigorACS         License Number       Service Provider       Status       Nodes         FD234-B61E3-3676F-B37B7       DT-ACS       valid       1000         DrayTek VigorACS SI Series End-User License Agreement       IMPORTANT:       Important:         DrayTek IS WILLING TO LICENSE THE ENCLOSED SOFTWARE TO YOU ONLY UPON THE CONDITION THAT YOU ACCEPT ALL OF THE TERMS CONTAINED IN THIS LICENSE AGREEMENT. PLEASE READ THE TERMS CAREFULLY BEFORE COMPLETING THE INSTALLATION PROCESS AS INSTALLING THE SOFTWARE WILL INDICATE YOUR ASSENT TO THEM. IF YOU DO NOT AGREE                                                  | Model:                                                                                          | 20100128013339                                                                                          |                                                                                                    |                                                                |                    |
| License Number         Service Provider         Status         Nodes           FD234-B61E3-3676F-B37B7         DT-ACS         valid         1000           DrayTek VigorACS SI Series End-User License Agreement         IMPORTANT:         Important:         Import and the terms contained           DrayTek IS WILLING TO LICENSE THE ENCLOSED SOFTWARE TO YOU ONLY UPON THE CONDITION THAT YOU ACCEPT ALL OF THE TERMS CONTAINED         IN THIS LICENSE AGREEMENT. PLEASE READ THE TERMS CAREFULLY           BEFORE COMPLETING THE INSTALLATION PROCESS AS INSTALLING THE SOFTWARE WILL INDICATE YOUR ASSENT TO THEM. IF YOU DO NOT AGREE |                                                                                                 | VigorACS                                                                                                |                                                                                                    |                                                                |                    |
| FD234-B61E3-3676F-B37B7 DT-ACS valid 1000<br>DrayTek VigorACS SI Series End-User License Agreement<br>IMPORTANT:<br>DrayTek IS WILLING TO LICENSE THE ENCLOSED SOFTWARE TO YOU ONLY<br>UPON THE CONDITION THAT YOU ACCEPT ALL OF THE TERMS CONTAINED<br>IN THIS LICENSE AGREEMENT. PLEASE READ THE TERMS CAREFULLY<br>BEFORE COMPLETING THE INSTALLATION PROCESS AS INSTALLING THE<br>SOFTWARE WILL INDICATE YOUR ASSENT TO THEM. IF YOU DO NOT AGREE                                                                                                    | Licens                                                                                          | e Number                                                                                                | Service Provider                                                                                                    | Status                                                         | Nodes              |
| DrayTek VigorACS SI Series End-User License Agreement<br>IMPORTANT:<br>DrayTek IS WILLING TO LICENSE THE ENCLOSED SOFTWARE TO YOU ONLY<br>UPON THE CONDITION THAT YOU ACCEPT ALL OF THE TERMS CONTAINED<br>IN THIS LICENSE AGREEMENT. PLEASE READ THE TERMS CAREFULLY<br>BEFORE COMPLETING THE INSTALLATION PROCESS AS INSTALLING THE<br>SOFTWARE WILL INDICATE YOUR ASSENT TO THEM. IF YOU DO NOT AGREE                                                                                                    | FD234-B618                                                                                      | E3-3676F-B37B7                                                                                          | DT-ACS                                                                                                    | valid                                                          | 1000               |
|                                                                                                    | IMPORTANT:<br>DrayTek IS WI<br>UPON THE COND<br>IN THIS LICEN<br>BEFORE COMPLE<br>SOFTWARE WILL | ILLING TO LICENSE<br>DITION THAT YOU AG<br>ISE AGREEMENT. PLI<br>TING THE INSTALL<br>, INDICATE YOUR AS | THE ENCLOSED SOFTWAR<br>CCEPT ALL OF THE TERM<br>EASE READ THE TERMS O<br>ATION PROCESS AS INST<br>SSENT TO THEM. IF YOU | E TO YOU<br>IS CONTAIN<br>AREFULLY<br>VALLING TH<br>J DO NOT A | ONLY<br>ED<br>GREE |

10. The activation date will be displayed automatically. Simply click Next.

| Apply For A License Number                    |       |
|-----------------------------------------------|-------|
|                                               | ancel |
| Service Name: ACS                             |       |
| STEP 2                                        |       |
| Activation Date (MM-DD-YYYY): 04-03-2010 Next |       |

11. A confirm message page will be shown as follows. If there is no problem, please click **Confirm**.

| Oser Maine .    | came_ym             |                  |        |             |
|-----------------|---------------------|------------------|--------|-------------|
| Host ID :       |                     |                  |        |             |
| Activate Date : | 2010-04-03          |                  |        |             |
| Expired Date :  | 2011-04-02          |                  |        |             |
| License         | Number / Host ID    | Service Provider | Status | Nodes       |
| FD234           | I-B61E3-3676F-B37B7 | DT-ACS           | valid  | 1000        |
| ~               |                     |                  | Tot    | al: 1000 no |

12. When the following screen appears, it means the new license for VigorACS SI has been added. You can access into VigorACS.

| Operation       | 1000 : Service activation |  |
|-----------------|---------------------------|--|
| _icense id      | 00001b7a                  |  |
| Start date      | 2010-03-03                |  |
| Expire date     | 2010-04-02                |  |
| Max node        | 0000020                   |  |
| s trial license | Yes                       |  |

**Note:** For the trial version is still in valid period, you will see VigorACS SI with two licenses controlled under My Vigor website.

When the trial version is expired, please click the On (with red light) button to activate the new added license for VigorACS SI.

|                                                                            | evice's Servic                                                                                          | e Expired Lice                                                     | ense    | Th                                                                | ial Version                                                               |                   |
|----------------------------------------------------------------------------|----------------------------------------------------------------------------------------------------|--------------------------------------------------------------------|---------|-------------------------------------------------------------------|---------------------------------------------------------------------------|-------------------|
| ervice                                                                     | Provider                                                                                                | Action                                                             | Status  | Star ate                                                          | Expired Date                                                              | Nodes             |
| 🕻 ACS                                                                      | DT-ACS                                                                                                  | Renew                                                              | On .    | 2010-03-03                                                        | 2010-04-02                                                                | 20                |
| ACS                                                                        | DT-ACS                                                                                                  | Renew                                                              | On      | 2010-04-03                                                        | 2011-04-02                                                                | 1000              |
| Means su<br>Means su<br>Means su<br>Means su<br>Means su<br>poon(less that | uch service is in u<br>uch service is not<br>uch service has n<br>uch service is in u<br>an one month). | se.<br>in use.<br>ot been activated yet.<br>se and will be invalid | se<br>I | Trial Allows yo<br>rvice.<br>Renew Allows yo<br>ctivate Allows yo | u to have the free tri<br>ou to renew service I<br>ou to activate service | al for<br>icense. |

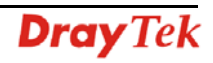

# **5** Troubleshooting

When you try to invoke VigorACS and get the following error message, please locate the file of *"server.log"* from **C:/Program Files/ VigorACS /server/default/log** and send the file to your dealer for further assistance.

| at org.jboss.web.tomcat.tc5.Tomcat5.startConnectors(Tomcat5.java:549)           |
|---------------------------------------------------------------------------------|
| at org.jboss.web.tomcat.tc5.Tomcat5.handleNotification(Tomcat5.java:586)        |
| at sun.reflect.GeneratedMethodAccessor4.invoke(Unknown Source)                  |
| at sun.reflect.DelegatingMethodAccessorImpl.invoke(DelegatingMethodAcces        |
| sorImpl.java:25)                                                                |
| at java.lang.reflect.Method.invoke(Method.java:585)                             |
| at org.jboss.mx.notification.NotificationListenerProxy.invoke(Notificati        |
| onListenerProxy.java:153)                                                       |
| at \$Proxy27.handleNotification(Unknown Source)                                 |
| at org.jboss.mx.util.JBossNotificationBroadcasterSupport.handleNotificat        |
| ion(JBossNotificationBroadcasterSupport.java:127)                               |
| at org.jboss.mx.util.JBossNotificationBroadcasterSupport.sendNotificatio        |
| n(JBossNotificationBroadcasterSupport.java:108)                                 |
| at org.jboss.system.server.ServerImpl.sendNotification(ServerImpl.java:9        |
| 08 >                                                                            |
| at org.jboss.system.server.ServerImpl.doStart(ServerImpl.java:497)              |
| at org.jboss.system.server.ServerImpl.start(ServerImpl.java:362)                |
| at org.jboss.Main.boot(Main.java:200)                                           |
| at org.jboss.Main\$1.run(Main.java:464)                                         |
| at java.lang.Thread.run(Thread.java:595)                                        |
| 11:45:51,484 INFO [Server] JBoss (MX MicroKernel) [4.0.4.GA (build: CUSTag=JBos |
| s_4_0_4_GA date=200605151000>] Started in 1m:6s:359ms                           |
|                                                                                 |

For Linux system, please locate the file of "server.log" from

/usr/local/vigoracs/VigorACS/server/default/log/ and send the file to your dealer for further assistance.